Cloudera Runtime 7.1.1

# **Apache Knox Authentication**

Date published: 2020-04-28 Date modified: 2020-10-26

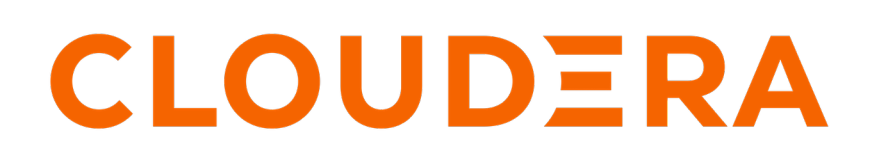

https://docs.cloudera.com/

# **Legal Notice**

© Cloudera Inc. 2024. All rights reserved.

The documentation is and contains Cloudera proprietary information protected by copyright and other intellectual property rights. No license under copyright or any other intellectual property right is granted herein.

Unless otherwise noted, scripts and sample code are licensed under the Apache License, Version 2.0.

Copyright information for Cloudera software may be found within the documentation accompanying each component in a particular release.

Cloudera software includes software from various open source or other third party projects, and may be released under the Apache Software License 2.0 ("ASLv2"), the Affero General Public License version 3 (AGPLv3), or other license terms. Other software included may be released under the terms of alternative open source licenses. Please review the license and notice files accompanying the software for additional licensing information.

Please visit the Cloudera software product page for more information on Cloudera software. For more information on Cloudera support services, please visit either the Support or Sales page. Feel free to contact us directly to discuss your specific needs.

Cloudera reserves the right to change any products at any time, and without notice. Cloudera assumes no responsibility nor liability arising from the use of products, except as expressly agreed to in writing by Cloudera.

Cloudera, Cloudera Altus, HUE, Impala, Cloudera Impala, and other Cloudera marks are registered or unregistered trademarks in the United States and other countries. All other trademarks are the property of their respective owners.

Disclaimer: EXCEPT AS EXPRESSLY PROVIDED IN A WRITTEN AGREEMENT WITH CLOUDERA, CLOUDERA DOES NOT MAKE NOR GIVE ANY REPRESENTATION, WARRANTY, NOR COVENANT OF ANY KIND, WHETHER EXPRESS OR IMPLIED, IN CONNECTION WITH CLOUDERA TECHNOLOGY OR RELATED SUPPORT PROVIDED IN CONNECTION THEREWITH. CLOUDERA DOES NOT WARRANT THAT CLOUDERA PRODUCTS NOR SOFTWARE WILL OPERATE UNINTERRUPTED NOR THAT IT WILL BE FREE FROM DEFECTS NOR ERRORS, THAT IT WILL PROTECT YOUR DATA FROM LOSS, CORRUPTION NOR UNAVAILABILITY, NOR THAT IT WILL MEET ALL OF CUSTOMER'S BUSINESS REQUIREMENTS. WITHOUT LIMITING THE FOREGOING, AND TO THE MAXIMUM EXTENT PERMITTED BY APPLICABLE LAW, CLOUDERA EXPRESSLY DISCLAIMS ANY AND ALL IMPLIED WARRANTIES, INCLUDING, BUT NOT LIMITED TO IMPLIED WARRANTIES OF MERCHANTABILITY, QUALITY, NON-INFRINGEMENT, TITLE, AND FITNESS FOR A PARTICULAR PURPOSE AND ANY REPRESENTATION, WARRANTY, OR COVENANT BASED ON COURSE OF DEALING OR USAGE IN TRADE.

# **Contents**

| Securing Access to Hadoop Cluster: Apache Knox       4         Apache Knox Gateway Overview       4         Anox Supported Services Matrix       5         Knox Topology Management in Cloudera Manager       6         Using the Apache Knox Gateway UI.       8         Proxy Cloudera Manager through Apache Knox       10         Installing Apache Knox       10         Apache Knox Install Role Parameters       12         Managing Knox shared providers in Cloudera Manager       13         Configure Apache Knox authentication for PAM.       14         Configure Apache Knox authentication for AD/LDAP.       14         Managing existing Apache Knox shared providers       17         Add a new provider in an existing provider configuration.       19         Modify a provider in an existing provider configuration.       22         Saving aliases.       24         Configure Kerberos authentication in Apache Knox shared providers.       26         Managing services for Apache Knox via Cloudera Manager       28         Enable proxy for a known service in Apache Knox catheway and existing provider configuration.       21         Disable proxy for a known service in Apache Knox catheway and a custom service of Apache Knox shared providers.       26         Managing Services for Apache Knox Proxy       31       30                                                       | Apache Knox Overview                                              | 4  |
|----------------------------------------------------------------------------------------------------|-------------------------------------------------------------------|----|
| Apache Knox Gateway Overview                                                                                                    | Securing Access to Hadoop Cluster: Apache Knox                    | 4  |
| Knox Supported Services Matrix                                                                                                    | Apache Knox Gateway Overview                                      | 4  |
| Knox Topology Management in Cloudera Manager                                                                                                    | Knox Supported Services Matrix                                    | 5  |
| Using the Apache Knox Gateway UI                                                                                                    | Knox Topology Management in Cloudera Manager                      | 6  |
| Proxy Cloudera Manager through Apache Knox       10         Installing Apache Knox       10         Apache Knox Install Role Parameters       12         Managing Knox shared providers in Cloudera Manager       13         Configure Apache Knox authentication for PAM       14         Configure Apache Knox authentication for PAM       14         Configure Apache Knox authentication for PAM       14         Configure Apache Knox authentication for PAM       14         Configure Apache Knox authentication for PAM       14         Managing exiting Apache Knox shared providers       17         Add a new shared provider configuration       18         Add a new provider in an existing provider configuration       19         Modify a provider in an existing provider configuration       21         Disable a provider in an existing provider configuration       22         Saving aliases       24         Configure Kerberos authentication in Apache Knox shared providers       26         Managing services for Apache Knox ria Cloudera Manager       28         Enable proxy for a known service in Apache Knox       30         Add a custom service in Apache Knox Cateway       33         Managing Service Parameters for Apache Knox Gateway       33         Managing Service parameter to a known service                                                                        | Using the Apache Knox Gateway UI                                  | 8  |
| Installing Apache Knox.       10         Apache Knox Install Role Parameters.       12         Managing Knox shared providers in Cloudera Manager.       13         Configure Apache Knox authentication for PAM.       14         Configure Apache Knox authentication for AD/LDAP.       15         Managing existing Apache Knox shared providers.       17         Add a new shared provider configuration.       18         Add a new provider in an existing provider configuration.       19         Modify a provider in an existing provider configuration.       21         Disable a provider in an existing provider configuration.       22         Saving aliases.       24         Configure Kerberos authentication in Apache Knox shared providers.       26         Managing services for Apache Knox via Cloudera Manager.       28         Enable proxy for a known service in Apache Knox.       29         Disable proxy for a known service in Apache Knox.       30         Add a custom service to Apache Knox Proxy.       31         Add a custom service parameter to a known service.       35         Add a custom service parameter to a known service.       35         Modify a custom service parameter to a known service.       37         Remove a custom service parameter.       37                                                                                                 | Proxy Cloudera Manager through Apache Knox                        | 10 |
| Apache Knox Install Role Parameters.       12         Managing Knox shared providers in Cloudera Manager.       13         Configure Apache Knox authentication for PAM.       14         Configure Apache Knox authentication for AD/LDAP.       15         Managing existing Apache Knox shared providers.       17         Add a new shared provider configuration.       18         Add a new provider in an existing provider configuration.       19         Modify a provider in an existing provider configuration.       21         Disable a provider in an existing provider configuration.       22         Saving aliases.       24         Configure Kerberos authentication in Apache Knox shared providers.       26         Managing services for Apache Knox via Cloudera Manager.       28         Enable proxy for a known service in Apache Knox.       29         Disable proxy for a known service in Apache Knox.       30         Add a custom service to Apache Knox Proxy.       31         Add a custom topology in the deployed Apache Knox Gateway.       33         Managing Service Parameters for Apache Knox via Cloudera Manager.       35         Add a custom service parameter to a known service.       35         Add a custom service parameter to a known service.       37         Remove a custom service parameter.       39 </td <td>Installing Apache Knox</td> <td>10</td> | Installing Apache Knox                                            | 10 |
| Managing Knox shared providers in Cloudera Manager.       13         Configure Apache Knox authentication for PAM.       14         Configure Apache Knox authentication for AD/LDAP.       15         Managing existing Apache Knox shared providers.       17         Add a new shared provider configuration.       18         Add a new provider in an existing provider configuration.       19         Modify a provider in an existing provider configuration.       21         Disable a provider in an existing provider configuration.       22         Saving aliases.       24         Configure Kerberos authentication in Apache Knox shared providers.       26         Managing services for Apache Knox via Cloudera Manager.       29         Disable proxy for a known service in Apache Knox.       29         Disable proxy for a known service in Apache Knox.       31         Add a custom topology in the deployed Apache Knox Gateway.       33         Managing Service Parameters for Apache Knox via Cloudera Manager.       35         Add a custom service parameter to a known service.       35         Modify a custom service parameter.       37         Remove a custom service parameter.       37                                                                                                    | Apache Knox Install Role Parameters                               | 12 |
| Configure Apache Knox authentication for PAM.       14         Configure Apache Knox authentication for AD/LDAP.       15         Managing existing Apache Knox shared providers.       17         Add a new shared provider configuration.       18         Add a new provider in an existing provider configuration.       19         Modify a provider in an existing provider configuration.       21         Disable a provider in an existing provider configuration.       22         Saving aliases.       24         Configure Kerberos authentication in Apache Knox shared providers.       26         Managing services for Apache Knox via Cloudera Manager.       28         Enable proxy for a known service in Apache Knox.       29         Disable proxy for a known service in Apache Knox.       30         Add a custom service to Apache Knox Proxy.       31         Add a custom service parameters for Apache Knox Gateway.       33         Managing Service Parameters for Apache Knox via Cloudera Manager.       35         Add a custom service parameter to a known service.       35         Add a custom service parameter.       37         Remove a custom service parameter.       37         Remove a custom service parameter.       39                                                                                                    | Managing Knox shared providers in Cloudera Manager                | 13 |
| Configure Apache Knox authentication for AD/LDAP.       15         Managing existing Apache Knox shared providers       17         Add a new shared provider configuration       18         Add a new provider in an existing provider configuration       19         Modify a provider in an existing provider configuration       21         Disable a provider in an existing provider configuration       22         Saving aliases       24         Configure Kerberos authentication in Apache Knox shared providers       26         Managing services for Apache Knox via Cloudera Manager       28         Enable proxy for a known service in Apache Knox       29         Disable proxy for a known service in Apache Knox       30         Add a custom service to Apache Knox Proxy       31         Add a custom topology in the deployed Apache Knox Gateway       33         Managing Service Parameters for Apache Knox via Cloudera Manager       35         Add a custom service parameter to a known service       35         Modify a custom service parameter       37         Remove a custom service parameter       37                                                                                                    | Configure Apache Knox authentication for PAM                      | 14 |
| Managing existing Apache Knox shared providers       17         Add a new shared provider configuration       18         Add a new provider in an existing provider configuration       19         Modify a provider in an existing provider configuration       21         Disable a provider in an existing provider configuration       22         Saving aliases       24         Configure Kerberos authentication in Apache Knox shared providers       26         Managing services for Apache Knox via Cloudera Manager       28         Enable proxy for a known service in Apache Knox       29         Disable proxy for a known service in Apache Knox       30         Add a custom service to Apache Knox Proxy       31         Add a custom service parameters for Apache Knox via Cloudera Manager       35         Add a custom service parameter to a known service       35         Modify a custom service parameter       37         Remove a custom service parameter       37                                                                                                    | Configure Apache Knox authentication for AD/LDAP                  | 15 |
| Add a new shared provider configuration       18         Add a new provider in an existing provider configuration       19         Modify a provider in an existing provider configuration       21         Disable a provider in an existing provider configuration       22         Saving aliases       24         Configure Kerberos authentication in Apache Knox shared providers       26         Managing services for Apache Knox via Cloudera Manager       28         Enable proxy for a known service in Apache Knox       20         Disable proxy for a known service in Apache Knox       30         Add a custom service to Apache Knox Proxy       31         Add a custom topology in the deployed Apache Knox Gateway       33         Managing Service Parameters for Apache Knox via Cloudera Manager       35         Add a custom service parameter to a known service       35         Modify a custom service parameter.       37         Remove a custom service parameter.       39                                                                                                    | Managing existing Apache Knox shared providers                    | 17 |
| Add a new provider in an existing provider configuration.       19         Modify a provider in an existing provider configuration.       21         Disable a provider in an existing provider configuration.       22         Saving aliases.       24         Configure Kerberos authentication in Apache Knox shared providers.       26         Managing services for Apache Knox via Cloudera Manager.       28         Enable proxy for a known service in Apache Knox.       29         Disable proxy for a known service in Apache Knox.       30         Add a custom service to Apache Knox Proxy.       31         Add a custom topology in the deployed Apache Knox Gateway.       33         Managing Service Parameters for Apache Knox via Cloudera Manager.       35         Add a custom service parameter to a known service.       35         Modify a custom service parameter.       37         Remove a custom service parameter.       39                                                                                                    | Add a new shared provider configuration                           |    |
| Modify a provider in an existing provider configuration.       21         Disable a provider in an existing provider configuration.       22         Saving aliases.       24         Configure Kerberos authentication in Apache Knox shared providers.       26         Managing services for Apache Knox via Cloudera Manager.       28         Enable proxy for a known service in Apache Knox.       29         Disable proxy for a known service in Apache Knox.       30         Add a custom service to Apache Knox Proxy.       31         Add a custom topology in the deployed Apache Knox Gateway.       33         Managing Service Parameters for Apache Knox via Cloudera Manager.       35         Add a custom service parameter to a known service.       35         Modify a custom service parameter.       37         Remove a custom service parameter.       39                                                                                                    | Add a new provider in an existing provider configuration          | 19 |
| Disable a provider in an existing provider configuration.       22         Saving aliases.       24         Configure Kerberos authentication in Apache Knox shared providers.       26         Managing services for Apache Knox via Cloudera Manager.       28         Enable proxy for a known service in Apache Knox.       29         Disable proxy for a known service in Apache Knox.       30         Add a custom service to Apache Knox Proxy.       31         Add a custom topology in the deployed Apache Knox Gateway.       33         Managing Service Parameters for Apache Knox via Cloudera Manager.       35         Add a custom service parameter to a known service.       35         Modify a custom service parameter.       37         Remove a custom service parameter.       39                                                                                                    | Modify a provider in an existing provider configuration           |    |
| Saving aliases.       24         Configure Kerberos authentication in Apache Knox shared providers.       26         Managing services for Apache Knox via Cloudera Manager.       28         Enable proxy for a known service in Apache Knox.       29         Disable proxy for a known service in Apache Knox.       30         Add a custom service to Apache Knox Proxy.       31         Add a custom topology in the deployed Apache Knox Gateway.       33         Managing Service Parameters for Apache Knox via Cloudera Manager.       35         Add a custom service parameter to a known service.       35         Modify a custom service parameter.       37         Remove a custom service parameter.       39                                                                                                    | Disable a provider in an existing provider configuration          |    |
| Configure Kerberos authentication in Apache Knox shared providers.       26         Managing services for Apache Knox via Cloudera Manager.       28         Enable proxy for a known service in Apache Knox.       29         Disable proxy for a known service in Apache Knox.       30         Add a custom service to Apache Knox Proxy.       31         Add a custom topology in the deployed Apache Knox Gateway.       33         Managing Service Parameters for Apache Knox via Cloudera Manager.       35         Add a custom service parameter to a known service.       35         Modify a custom service parameter.       37         Remove a custom service parameter.       39                                                                                                    | Saving aliases                                                    | 24 |
| Managing services for Apache Knox via Cloudera Manager.       28         Enable proxy for a known service in Apache Knox.       29         Disable proxy for a known service in Apache Knox.       30         Add a custom service to Apache Knox Proxy.       31         Add a custom topology in the deployed Apache Knox Gateway.       33         Managing Service Parameters for Apache Knox via Cloudera Manager.       35         Add a custom service parameter to a known service.       35         Modify a custom service parameter.       37         Remove a custom service parameter.       39                                                                                                    | Configure Kerberos authentication in Apache Knox shared providers |    |
| Enable proxy for a known service in Apache Knox.       29         Disable proxy for a known service in Apache Knox.       30         Add a custom service to Apache Knox Proxy.       31         Add a custom topology in the deployed Apache Knox Gateway.       33         Managing Service Parameters for Apache Knox via Cloudera Manager.       35         Add a custom service parameter to a known service.       35         Modify a custom service parameter.       37         Remove a custom service parameter.       39                                                                                                    | Managing services for Apache Knox via Cloudera Manager            | 28 |
| Disable proxy for a known service in Apache Knox                                                                                                    | Enable proxy for a known service in Apache Knox                   | 29 |
| Add a custom service to Apache Knox Proxy                                                                                                    | Disable proxy for a known service in Apache Knox                  | 30 |
| Add a custom topology in the deployed Apache Knox Gateway                                                                                                    | Add a custom service to Anache Knox Proxy                         | 31 |
| Managing Service Parameters for Apache Knox via Cloudera Manager                                                                                                    | Add a custom topology in the deployed Apache Knox Gateway         |    |
| Add a custom service parameter to a known service                                                                                                    | Managing Service Parameters for Apache Knox via Cloudera Manager  | 35 |
| Modify a custom service parameter                                                                                                    | Add a custom service parameter to a known service                 | 35 |
| Remove a custom service parameter                                                                                                    | Modify a custom service parameter                                 |    |
|                                                                                                    | Remove a custom service parameter.                                |    |

# **Apache Knox Overview**

## Securing Access to Hadoop Cluster: Apache Knox

The Apache Knox Gateway ("Knox") is a system to extend the reach of Apache<sup>™</sup> Hadoop<sup>®</sup> services to users outside of a Hadoop cluster without reducing Hadoop Security. Knox also simplifies Hadoop security for users who access the cluster data and execute jobs. The Knox Gateway is designed as a reverse proxy.

Establishing user identity with strong authentication is the basis for secure access in Hadoop. Users need to reliably identify themselves and then have that identity propagated throughout the Hadoop cluster to access cluster resources.

#### Layers of Defense for a CDP Datacenter Cluster

• Authentication: Kerberos

Cloudera uses Kerberos for authentication. Kerberos is an industry standard used to authenticate users and resources within a Hadoop cluster. CDP also includes Cloudera Manager, which simplifies Kerberos setup, configuration, and maintenance.

• Perimeter Level Security: Apache Knox

Apache Knox Gateway is used to help ensure perimeter security for Cloudera customers. With Knox, enterprises can confidently extend the Hadoop REST API to new users without Kerberos complexities, while also maintaining compliance with enterprise security policies. Knox provides a central gateway for Hadoop REST APIs that have varying degrees of authorization, authentication, SSL, and SSO capabilities to enable a single access point for Hadoop.

Authorization: Ranger

OS Security: Data Encryption and HDFS

### **Apache Knox Gateway Overview**

A conceptual overview of the Apache Knox Gateway, a reverse proxy.

#### **Overview**

Knox integrates with Identity Management and SSO systems used in enterprises and allows identity from these systems be used for access to Hadoop clusters.

Knox Gateways provides security for multiple Hadoop clusters, with these advantages:

- Simplifies access: Extends Hadoop's REST/HTTP services by encapsulating Kerberos to within the Cluster.
- Enhances security: Exposes Hadoop's REST/HTTP services without revealing network details, providing SSL out of the box.
- Centralized control: Enforces REST API security centrally, routing requests to multiple Hadoop clusters.
- Enterprise integration: Supports LDAP, Active Directory, SSO, SAML and other authentication systems.

#### Typical Security Flow: Firewall, Routed Through Knox Gateway

Knox can be used with both unsecured Hadoop clusters, and Kerberos secured clusters. In an enterprise solution that employs Kerberos secured clusters, the Apache Knox Gateway provides an enterprise security solution that:

- Integrates well with enterprise identity management solutions
- Protects the details of the Hadoop cluster deployment (hosts and ports are hidden from end users)
- Simplifies the number of services with which a client needs to interact

#### **Knox Gateway Deployment Architecture**

Users who access Hadoop externally do so either through Knox, via the Apache REST API, or through the Hadoop CLI tools.

## **Knox Supported Services Matrix**

A support matrix showing which services Apache Knox supports for Proxy and SSO, for both Kerberized and Non-Kerberized clusters.

#### Table 1: Knox Supported Components

| Component                                   | UI Proxy (with SSO) | API Proxy |
|---------------------------------------------|---------------------|-----------|
| Atlas API                                   | #                   | #         |
| Atlas UI                                    | #                   | #         |
| Beacon                                      |                     |           |
| Cloudera Manager API                        | #                   | #         |
| Cloudera Manager UI                         | #                   |           |
| Data Analytics Studio (DAS)                 | #                   |           |
| Druid                                       |                     |           |
| Falcon                                      |                     |           |
| Flink                                       |                     |           |
| HBase REST API(aka WebHBase & Stargate)     |                     | #         |
| HBase UI                                    | #                   |           |
| HDFS UI                                     | #                   |           |
| HiveServer2 HTTP JDBC API (HS2 via<br>HTTP) |                     | #         |
| HiveServer2 LLAP JDBC API                   |                     |           |
| HiveServer2 LLAP UI                         |                     |           |
| HiveServer2 UI                              |                     |           |
| Hue                                         | #                   |           |
| Impala HTTP JDBC API                        |                     | #         |
| Impala UI                                   | #                   |           |
| JobHistory UI                               | #                   |           |
| JobTracker                                  |                     | #         |
| Kudu UI                                     | #                   |           |
| Livy API + UI                               | #                   | #         |
| LogSearch                                   |                     |           |
| NameNode                                    | #                   | #         |
| NiFi                                        | #                   | #         |
| NiFi Registry                               | #                   | #         |
| Oozie API                                   | #                   | #         |
| Oozie UI                                    | #                   |           |
| Phoenix (aka Avatica)                       |                     | #         |

| Component                           | UI Proxy (with SSO) | API Proxy |
|-------------------------------------|---------------------|-----------|
| Profiler                            | #                   |           |
| Ranger API                          | #                   | #         |
| Ranger UI                           | #                   |           |
| ResourceManager API                 | #                   | #         |
| Schema Registry API + UI            | #                   | #         |
| Streams Messaging Manager (SMM) API | #                   | #         |
| Streams Messaging Manager (SMM) UI  | #                   |           |
| Solr                                | #                   | #         |
| Spark3History UI                    | #                   |           |
| SparkHistory UI                     | #                   |           |
| Storm                               |                     |           |
| Storm LogViewer                     |                     |           |
| Superset                            |                     |           |
| WebHCat                             |                     |           |
| WebHDFS                             |                     | #         |
| YARN UI                             | #                   |           |
| YARN UI V2                          | #                   |           |
| Zeppelin UI                         | #                   |           |
| Zeppelin WS                         | #                   |           |

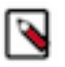

#### Note:

APIs, UIs, and SSO in the Apache Knox project that are not listed above are considered Community Features.

Community Features are developed and tested by the Apache Knox community but are not officially supported by Cloudera. These features are excluded for a variety of reasons, including insufficient reliability or incomplete test case coverage, declaration of non-production readiness by the community at large, and feature deviation from Cloudera best practices. Do not use these features in your production environments.

## **Knox Topology Management in Cloudera Manager**

In CDP Private Cloud, you can manage Apache Knox topologies via Cloudera Manager using cdp-proxy and cdp-proxy-api.

#### **Shared providers**

The Cloudera Manager configurations where the cdp-proxy and cdp-proxy-api topologies can be managed are:

- Knox Simplified Topology Management cdp-proxy
- Knox Simplified Topology Management cdp-proxy-api

| S K KNOX-1               | Actions 🗸  |                                            |                                          | Oct 19, 12:17 AM P    |
|--------------------------|------------|--------------------------------------------|------------------------------------------|-----------------------|
| itatus Instances Configu | uration Co | ommands Charts Library Audits Knox Gatewa  | iy Home 🗹 🛛 Quick Links 👻                |                       |
| Q Knox descriptor block  |            |                                            | Filters Role Groups History and Rollback |                       |
| Filters                  |            |                                            |                                          | Show All Descriptions |
|                          |            | Knox Simplified Topology Management - cdp- | Knox Gateway Default Group               | (?)                   |
| V SCOPE                  |            | proxy                                      | providerConfigRef=sso                    | ĒÆ                    |
| KNOX-1 (Service-Wide)    | 0          | cdp-proxy                                  | r                                        |                       |
| Gateway                  | 0          |                                            |                                          |                       |
| Knox Gateway             | 2          | Knox Simplified Topology Management - cdp- | Knox Gateway Default Group               |                       |
| Knox IDBroker            | 0          | proxy-api<br>cdp-proxy-api                 | providerConfigRef=pam                    | $=\pm$                |
| ✓ CATEGORY               |            |                                            |                                          |                       |
| Advanced                 | 0          |                                            |                                          |                       |
| Logs                     | 0          |                                            |                                          | Per Page 25 M 1-25 a  |
| Main                     | 2          |                                            |                                          | 1-250                 |
| Monitoring               | 0          |                                            |                                          |                       |

- The SSO authentication provider is used by the UIs using the Knox SSO capabilities, such as the Admin and Home Page UIs.
- The API authentication provider is used by predefined topologies, such as admin, metadata or cdp-proxy-api.
- You can add or modify new or existing shared provider configurations.
- You can save aliases using a new Knox Gateway command.

#### **Services**

You can enable or disable known or custom services in Knox proxy via Cloudera Manager.

There are two kinds of services in cdp-proxy:

- Known: officially-supported Knox services. Cloudera Manager provides and manages all the required service definition files.
- Custom: unofficial, tech preview, or community feature Knox services. You must supply the service definition files (service.xml and rewrite.xml) exist in the KNOX\_DATA\_DIR/services folder. These are not recommended for production environments, and not supported by Cloudera.

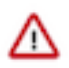

#### Important:

These topologies will be deployed by Cloudera Manager only if Knox's service auto-discovery feature is turned on using the Enable/Disable Service Auto-Discovery checkbox on Cloudera Manager UI:

| SK KNOX-1 Actions -                                                                                |                                                                    | Feb 17, 3:05 AM PST          |
|----------------------------------------------------------------------------------------------------|--------------------------------------------------------------------|------------------------------|
| Status Instances Configuration (                                                                   | Commands Charts Library Audits Knox Gateway UI 🗭 Quick Links 👻     |                              |
| Q auto_discovery_enabled                                                                           | Filters Role Groups History and Rollback                           |                              |
| Filters<br><b>SCOPE</b>                                                                            | Enable/Disable Service Auto-Discovery 2 Knox Gateway Default Group | Show All Descriptions        |
| KNOX-1 (Service-Wide)     0       Gateway     0       Knox Gateway     1       Knox IDBroker     0 |                                                                    | Per Page 25 \$ 1 - 25 of 209 |

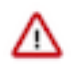

**Important:** Adding a custom service will only work if you provide the service definition files (service.xml and rewrite.xml) in the KNOX\_DATA\_DIR/services folder.

#### Service parameters

You can add, modify, or remove custom service parameters in Knox proxy via Cloudera Manager.

# Using the Apache Knox Gateway UI

Knox Proxy can be configured via the Knox Gateway UI. To set up proxy, you will first define the provider configurations and descriptors, and the topologies will be automatically generated based on those settings.

#### Before you begin

When logging into the Gateway UI, Knox is expecting a user that can log into the operating system.

#### About this task

Cloudera Manager creates the majority of the topologies you need. You can use the Knox Gateway UI to create additional topologies or modify existing ones.

The following steps show the basic workflow for how to set up Knox Proxy. It involves defining provider configurations and descriptors, which are used to generate your topologies, which can define proxy (among other things). You can also manually set up Knox Proxy by manually configuring individual topology files.

#### Before you begin

• Cloudera Manager must be installed.

#### Procedure

1. Navigate from Cloudera Manager to the Knox Gateway UI: Cloudera Manager Clusters Knox Knox Gateway Home General Proxy Information Admin UI URL .

The Knox Gateway UI opens, e.g. https://dw-weekly.field.Cloudera.com:8443/gateway/manager/admin-ui.

2. Login to the Gateway UI.

- **3.** Create a Provider Configuration:
  - a) From the Gateway UI homepage, click Provider Configurations + .

#### The Create a New Provider Configuration wizard opens.

- b) Name the provider configuration: for example, CDP\_ui\_provider.
- c) Add an Authentication provider:
  - 1. Click Add Provider.
  - 2. Select Authentication and click Next.
  - 3. Choose your Authentication Provider Type: LDAP, PAM, Kerberos, SSO (HeaderPreAuth), SSO Cookie (SSOCookieProvider), JSON Web Tokens (JWT), CAS, OAuth, SAML, OpenID Connect, Anonymous.

Note: OAuth, OpenID Connect, and CAS are community supported, they are not officially supported by Cloudera.

- 4. Complete the required fields and click OK.
- d) Add an Authorization provider:
  - 1. Click Add Provider.
  - 2. Select Authorization and click Next.
  - 3. Click Access Control Lists.
  - 4. Fill out the required fields and click OK.
- e) Add an Identity Assertion provider:
  - 1. Click Add Provider.
  - 2. Select Identity Assertion and click Next.
  - **3.** Choose a Identity Assertion Provider Type: Default, Concatenation, SwitchCase, Regular Expression, Hadoop Group Lookup (LDAP).

Recommended: Default.

- 4. Fill out the required fields and click OK.
- f) Add an HA provider:
  - **1.** Click Add Provider.
  - 2. Select HA and click Next.
  - 3. Select Add Service and click Next.
  - 4. Fill out the required fields and click OK.
- 4. Define Descriptors for the topology to auto-discover services.
  - a) Create a new descriptor. From the Gateway UI homepage, click Descriptors + .
  - b) Name the descriptor.
  - c) Beside the Provider Configuration field, click the edit button and select the Provider Configuration you created before.
  - Add Services (e.g., JOBTRACKER, HIVE, HDFSUI, STORM) by clicking the checkbox beside the service. If the service you are looking for is not listed, you can add it later by editing the configuration (the plus icon next to services will present a text box.)
  - e) Add Discovery details:

| Field          | Example value                            |
|----------------|------------------------------------------|
| Address        | http://dw-weekly.field.Cloudera.com:8080 |
| Cluster        | dwweekly                                 |
| Username       | admin                                    |
| Password alias | discovery-password                       |

f) Click OK.

#### What to do next

Verify the topology was generated correctly. You can review the XML topology file for accuracy from Gateway UI homepage Topologies <topology name, e.g. devcluster>.

# Proxy Cloudera Manager through Apache Knox

In order to have Cloudera Manager proxied through Knox, there are some steps you must complete.

#### Procedure

1. Set the value for frontend\_url: Cloudera Manager Administration Settings Cloudera Manager Frontend URL :

- Non-HA value: https://\$Knox\_host:\$knox\_port
- HA value: https://\$Knox\_loadbalancer\_host:\$Knox\_loadbalancer\_port
- **2.** Set allowed groups, hosts, and users for Knox Proxy: Cloudera Manager Administration Settings External Authentication :
  - Allowed Groups for Knox Proxy: \*
  - Allowed Hosts for Knox Proxy: \*
  - Allowed Users for Knox Proxy: \*
- **3.** Enable Kerberos/SPNEGO authentication for the Admin Console and API: Cloudera Manager Administration Settings External Authentication Enable SPNEGO/Kerberos Authentication for the Admin Console and API: true
- 4. From Cloudera Manager Administration Settings External Authentication, set Knox Proxy Principal: knox.

#### What to do next

External authentication must be set up correctly. Cloudera Manager must be configured to use LDAP, following the standard procedure for setting up LDAP. This LDAP server should be the same LDAP that populates local users on Knox hosts (if using PAM authentication with Knox), or the same LDAP that Knox is configured to use (if using LDAP authentication with Knox).

# Installing Apache Knox

This document provides instructions on how to install Apache Knox using the Cloudera Data Platform Data Center installation process.

#### About this task

Apache Knox is an application gateway for interacting with the REST APIs and UIs. The Knox Gateway provides a single access point for all REST and HTTP interactions in your Cloudera Data Platform cluster.

#### Before you begin

When installing Knox, you must have Kerberos enabled on your cluster.

#### Procedure

1. From your Cloudera Manager homepage, go to Status tab \$Cluster Name ... Add

| C CLOUDERA<br>Manager                                         | Home                      | **********                           |
|---------------------------------------------------------------|---------------------------|--------------------------------------|
| Search                                                        | Status All Health Issues  | Configuration 🗾 -                    |
| & Clusters<br>■ Hosts                                         | Cluster 1                 |                                      |
| Diagnostics                                                   | Cloudera Runtime 7.1.1 (F | Add Service 🔒                        |
| Lul Charts                                                    | 🗢 🧮 3 Hosts               | Add Hosts                            |
| 쉽 Replication                                                 | O B HDFS-1                | Add compute cluster                  |
| <ul> <li>Administration</li> <li>Private Cloud New</li> </ul> | SOLR-1                    | Start<br>Stop                        |
|                                                               | S SOOKEEPER-1             | Restart<br>Rolling Restart           |
|                                                               | Cloudera Mana             | Deploy Kerberos Client Configuration |
|                                                               | 🗢 Θ Cloudera Manage       | Refresh Cluster                      |

- 2. From the list of services, select Knox and click Continue.
- 3. On the Select Dependencies page, choose the dependencies you want Knox to set up:

| HDFS, Ranger, Solr, Zookeeper | For users that require Apache Ranger for authorization<br>HDFS with Ranger. HDFS depends on Zookeeper, a<br>Ranger depends on Solr. |  |
|-------------------------------|----------------------------------------------------------------------------------------------------|--|
| HDFS, Zookeeper               | HDFS depends on Zookeeper.                                                                                                    |  |
| No optional dependencies      | For users that do not wish to have Knox integrate with HDFS or Ranger.                                                              |  |

4. On the Assign Roles page, select role assignments for your dependencies and click Continue:

| Knox service roles | Description                                                                                                    | Required? |
|--------------------|----------------------------------------------------------------------------------------------------|-----------|
| Knox Gateway       | If Knox is installed, at least one instance<br>of this role should be installed. This role<br>represents the Knox Gateway which provides<br>a single access point for all REST and HTTP<br>interactions with Apache Hadoop clusters.                                                                                | Required  |
| KnoxIDBroker*      | It is strongly recommended that this role is<br>installed on its own dedicated host. As its<br>name suggests this role will allow you to<br>take advantage of Knox's Identity Broker<br>capabilities, an identity federation solution<br>that exchanges cluster authentication for<br>temporary cloud credentials.* | Optional* |
| Gateway            | This role comes with the CSD framework.<br>The gateway structure is used to describe the<br>client configuration of the service on each<br>host where the gateway role is installed.                                                                                                    | Optional  |

\* Note: KnoxIDBroker appears in the Assign Roles page, but it is not currently supported in CDP Private Cloud.

- **5.** On the **Review Changes** page, most of the default values are acceptable, but you must Enable Kerberos Authentication and supply the Knox Master Secret. There are additional parameters you can specify or change, listed in "Knox Install Role Parameters".
  - a) Click Enable Kerberos Authentication
    - Kerberos is required where Knox is enabled.
  - b) Supply the Knox Master Secret, e.g. knoxsecret.
  - c) Click Continue.
- 6. The Command Details page shows the status of your operation. After completion, your system admin can view logs for your installation under stdout.

## Apache Knox Install Role Parameters

Reference information on all the parameters available for Knox service roles.

#### Service-level parameters

#### **Table 2: Required service-level parameters**

| Name                                    | In Wizard | Туре    | Default Value                |
|-----------------------------------------|-----------|---------|------------------------------|
| kerberos.auth.enabled*                  | Yes       | Boolean | false                        |
| ranger_knox_plugin_hdfs_audit_directory | No        | Text    | {ranger_base_audit_url}/knox |
| autorestart_on_stop                     | No        | Boolean | false                        |
| knox_pam_realm_service                  | No        | Text    | login                        |
| save_alias_command_input_password       | No        | Text    | -                            |

#### Knox Gateway role parameters

#### Table 3: Required parameters for Knox Gateway role

| Name                  | In Wizard | Туре     | Default Value              |
|-----------------------|-----------|----------|----------------------------|
| gateway_master_secret | Yes       | Password | -                          |
| gateway_conf_dir      | Yes       | Path     | /var/lib/knox/gateway/conf |

| Name                                                  | In Wizard | Туре   | Default Value                                 |
|-------------------------------------------------------|-----------|--------|-----------------------------------------------|
| gateway_data_dir                                      | Yes       | Path   | /var/lib/knox/gateway/data                    |
| gateway_port                                          | No        | Port   | 8443                                          |
| gateway_path                                          | No        | Text   | gateway                                       |
| gateway_heap_size                                     | No        | Memory | 1 GB (min = 256 MB; soft min = 512<br>MB)     |
| gateway_ranger_knox_plugin_conf_path                  | No        | Path   | /var/lib/knox/ranger-knox-plugin              |
| gateway_ranger_knox_plugin_policy_cache_directory     | No        | Path   | /var/lib/ranger/knox/gateway/policy-<br>cache |
| gateway_ranger_knox_plugin_hdfs_audit_spool_directory | No        | Path   | /var/log/knox/gateway/audit/hdfs/spool        |
| gateway_ranger_knox_plugin_solr_audit_spool_directory | No        | Path   | /var/log/knox/gateway/audit/solr/spool        |

#### Table 4: Optional parameters for Knox Gateway role

| Name                                                           | Туре       | Default Value                                                                                                    |
|----------------------------------------------------------------|------------|----------------------------------------------------------------------------------------------------|
| gateway_default_topology_name                                  | Text       | cdp-proxy                                                                                                    |
| gateway_auto_discovery_enabled                                 | Boolean    | true                                                                                                    |
| gateway_cluster_configuration_monitor_interval                 | Time       | 60 seconds (minimum = 30 seconds)                                                                                                    |
| gateway_auto_discovery_advanced_configuration_monitor_interval | Time       | 10 seconds (minimum = 5 seconds)                                                                                                    |
| gateway_cloudera_manager_descriptors_monitor_interval          | Time       | 10 seconds (minimum = 5 seconds)                                                                                                    |
| gateway_auto_discovery_cdp_proxy_enabled_*                     | Boolean    | true                                                                                                    |
| gateway_auto_discovery_cdp_proxy_api_enabled_*                 | Boolean    | true                                                                                                    |
| gateway_descriptor_cdp_proxy                                   | Text Array | Contains the required properties of cdp-<br>proxy topology                                                                                                    |
| gateway_descriptor_cdp_proxy_api                               | Text Array | Contains the required properties of cdp-<br>proxy-api topology                                                                                                    |
| gateway_sso_authentication_provider                            | Text Array | Contains the required properties of the<br>authentication provider used by the<br>UIs using the Knox SSO capabilities<br>(Admin UI and Home Page). Defaults<br>to PAM authentication. |
| gateway_api_authentication_provider                            | Text Array | Contains the required properties of<br>the authentication provider used by<br>pre-defined topologies such as admin,<br>metadata or cdp-proxy-api. Defaults to<br>PAM authentication.  |

# Managing Knox shared providers in Cloudera Manager

Information on CDP Private Cloud topology management for Knox from within Cloudera Manager.

- Modifying the SSO authentication provider used by the UIs using the Knox SSO capabilities, such as the Admin and Home Page UIs.
- Modifying the API authentication provider used by predefined topologies, such as admin, metadata or cdp-proxyapi.
- Adding/modifying new/existing shared provider configurations.
- Saving aliases using a new Knox Gateway command.

## **Configure Apache Knox authentication for PAM**

Knox authentication configurations for PAM in Cloudera Manager. PAM is the default SSO authentication provider in CDP Private Cloud.

#### **SSO** authentication for PAM

In CDP Private Cloud, Cloudera Manager added a new Knox configuration, called Knox Simplified Topology M anagement - SSO Authentication Provider, with the following initial configuration:

```
role=authentication
authentication.name=ShiroProvider
authentication.param.sessionTimeout=30
authentication.param.redirectToUrl=/${GATEWAY_PATH}/knoxsso/knoxauth/login.
html
authentication.param.restrictedCookies=rememberme,WWW-Authenticate
authentication.param.urls./**=authcBasic
authentication.param.main.pamRealm=org.apache.knox.gateway.shirorealm.KnoxP
amRealm
authentication.param.main.pamRealm.service=login
```

| Cluster 1                    |           |                                                                                              |                                                                                    |                       |
|------------------------------|-----------|----------------------------------------------------------------------------------------------|------------------------------------------------------------------------------------|-----------------------|
| 🛇 🔣 KNOX-1                   | Actions - |                                                                                              |                                                                                    | Apr 2, 2:08 AM PDT    |
| Status Instances Configu     | uration C | ommands Charts Library Audits Knox Gate                                                      | way UI 🗗 Quick Links 🗸                                                             |                       |
| Q SSO Authentication Provide | er        |                                                                                              | Filters Role Groups History and Rollback                                           |                       |
| Filters                      |           | Know Simplified Tenglam Management SCO                                                       | Koou Cotouru Defeuit Creur                                                         | Show All Descriptions |
| ✓ SCOPE                      |           | Knox Simplified Topology Management - SSO Knox Gateway Default Group Authentication Provider |                                                                                    |                       |
|                              |           | gateway_sso_authentication_provider                                                          | gateway_sso_authentication_provider                                                |                       |
| Gateway                      | 0         | authentication name=ShiroProvider                                                            |                                                                                    |                       |
| Knox Gateway                 | 1         |                                                                                              | dutientioution.hume-oniror rovider                                                 |                       |
| Knox IDBroker                | 0         |                                                                                              | authentication.param.sessionTimeout=30                                             | ÐÐ                    |
| ~ CATEGORY                   |           |                                                                                              | authentication.param.redirectToUrl=/\${GATEWAY_PATH}/knoxsso/knoxauth/login.html   |                       |
| Advanced                     | 0         |                                                                                              |                                                                                    |                       |
| Logs                         | 0         |                                                                                              | authentication.param.restrictedCookies=rememberme,WWW-Authenticate                 |                       |
| Main                         | 1         |                                                                                              |                                                                                    |                       |
| Monitoring                   | 0         |                                                                                              | authentication.param.main.pamRealm=org.apache.knox.gateway.shirorealm.KnoxPamRealm |                       |
| Performance                  | 0         |                                                                                              |                                                                                    |                       |
| Ports and Addresses          | 0         |                                                                                              | authentication.param.main.pamRealm.service=login                                   |                       |
| Security                     | 0         |                                                                                              |                                                                                    |                       |
| Stacks Collection            | 0         |                                                                                              | autnentication.param.urls./**=authcBasic                                           |                       |
| ✓ STATUS                     |           |                                                                                              |                                                                                    |                       |

Every change here goes directly into knoxsso topology that affects manager, homepage and cdp-proxy topologies as they are using the federation provider.

#### **API authentication for PAM**

A new Knox configuration has been added for CDP Private Cloud, called Knox Simplified Topology Management -API Authentication Provider, with the following initial configuration:

```
role=authentication
authentication.name=ShiroProvider
authentication.param.sessionTimeout=30
authentication.param.urls./**=authcBasic
authentication.param.main.pamRealm=org.apache.knox.gateway.shirorealm.Knox
PamRealm
authentication.param.main.pamRealm.service=login
```

Every change here goes directly into admin, metadata, and cdp-proxy-api topologies.

## Configure Apache Knox authentication for AD/LDAP

Knox authentication configurations for LDAP and AD in Cloudera Manager.

#### SSO authentication for AD/LDAP

In the following sample you will see how to change the PAM authentication (which comes default with Knox) to LDAP authentication. It is as simple as removing the default PAM related configuration in ShiroProvider and add LDAP related properties (e.g. with demo LDAP server configuration):

```
role=authentication
authentication.name=ShiroProvider
authentication.param.sessionTimeout=30
authentication.param.redirectToUrl=/${GATEWAY_PATH}/knoxsso/knoxauth/login.
html
authentication.param.restrictedCookies=rememberme,WWW-Authenticate
authentication.param.urls./**=authcBasic
authentication.param.main.ldapRealm=org.apache.knox.gateway.shirorealm.Knox
LdapRealm
authentication.param.main.ldapContextFactory=org.apache.knox.gateway.shiro
realm.KnoxLdapContextFactory
authentication.param.main.ldapRealm.contextFactory=$ldapContextFactory
authentication.param.main.ldapRealm.contextFactory.authenticationMechanism=s
imple
authentication.param.main.ldapRealm.contextFactory.url=ldap://localhost:33
389
authentication.param.main.ldapRealm.contextFactory.systemUsername=uid=guest,
ou=people,dc=hadoop,dc=apache,dc=org
authentication.param.main.ldapRealm.contextFactory.systemPassword=${ALIAS=k
noxLdapSystemPassword }
authentication.param.main.ldapRealm.userDnTemplate=uid={0},ou=people,dc=h
adoop,dc=apache,dc=org
authentication.param.remove=main.pamRealm
authentication.param.remove=main.pamRealm.service
```

After you finished editing the properties you have to save the configuration changes. This will make the Refresh Needed stale configuration indicator appear. Once the cluster refresh finishes, all topologies that are configured to use Knox SSO will be authenticated by the configured LDAP server.

| Q Knox Simplified Topology M               | anagement - | SSO Authentication Provider               | Filters Role Groups History and Rollback                                                                                                    |                      |
|--------------------------------------------|-------------|-------------------------------------------|----------------------------------------------------------------------------------------------------|----------------------|
| Filters                                    |             | Knox Simplified Topology Management - SSO | Sh<br>Knox Gateway Default Group 👆                                                                                                    | iow All Descriptions |
| ✓ SCOPE                                    |             | Authentication Provider                   | role=authentication                                                                                                    | ⊡⊕                   |
| KNOX-1 (Service-Wide)<br>Gateway           | 0           | gateway_sso_autrentication_provider       | authentication.name=ShiroProvider                                                                                                    | ,<br>] ⊡⊕            |
| Knox IDBroker                              | 0           |                                           | authentication.param.sessionTimeout=30                                                                                                    | 〕⊟⊞                  |
| ~ CATEGORY                                 |             |                                           | authentication.param.redirectToUrl=/\$(GATEWAY_PATH)/knoxsso/knoxauth/login.html                                                                                                    | ] ⊟⊕                 |
| Advanced<br>Logs                           | 0           |                                           | $\label{eq:authentication} authentication.param.restricted Cookies=rememberme, WWW-Authenticate$                                                                                                    | 〕⊖⊕                  |
| Main<br>Monitoring<br>Performance          | 0           |                                           | authentication.param.urls./**=authcBasic                                                                                                    | 〕⊕⊕                  |
| Ports and Addresses<br>Resource Management | 0           |                                           | $\label{eq:authentication.param.main.ldapRealm=org.apache.knox.gateway.shirorealm.KnoxLdapRealm} authentication.param.main.ldapRealm=org.apache.knox.gateway.shirorealm.KnoxLdapRealm=org.apache.knox.gateway.shirorealm.KnoxLdapRealm=org.apache.knox.gateway.shirorealm.KnoxLdapRealm=org.apache.knox.gateway.shirorealm.KnoxLdapRealm=org.apache.knox.gateway.shirorealm.KnoxLdapRealm=org.apache.knox.gateway.shirorealm.KnoxLdapRealm=org.apache.knox.gateway.shirorealm.KnoxLdapRealm=org.apache.knox.gateway.shirorealm.KnoxLdapRealm=org.apache.knox.gateway.shirorealm.KnoxLdapRealm=org.apache.knox.gateway.shirorealm.KnoxLdapRealm=org.apache.knox.gateway.shirorealm.KnoxLdapRealm=org.apache.knox.gateway.shirorealm.KnoxLdapRealm=org.apache.knox.gateway.shirorealm.KnoxLdapRealm=org.apache.knox.gateway.shirorealm.KnoxLdapRealm=org.apache.knox.gateway.shirorealm.knox.gateway.shirorealm.KnoxLdapRealm=org.apache.knox.gateway.shirorealm.knoxLdapRealm=org.apache.knox.gateway.shirorealm.knoxLdapRealm=org.apache.knox.gateway.shirorealm.knoxLdapRealm=org.apache.knox.gateway.shirorealm.knoxLdapRealm=org.apache.knox.gateway.shirorealm.knoxLdapRealm=org.apache.knox.gateway.shirorealm.knoxLdapRealm=org.apache.knox.gateway.shirorealm.knoxLdapRealm=org.apache.knox.gateway.shirorealm.knoxLdapRealm=org.apache.knox.gateway.shirorealm.knoxLdapRealm=org.apache.knox.gateway.shirorealm.knoxLdapRealm=org.apache.knox.gateway.shirorealm.knoxLdapRealm=org.apache.knox.gateway.shirorealm.knox.gateway.shirorealm.knoxLdapRealm=org.apache.knox.gateway.shirorealm.knoxLdapRealm=org.apache.knox.gateway.shirorealm.knox.gateway.gateway.gate$                                                                                          | 〕⊟⊞                  |
| Security<br>Stacks Collection              | 0           |                                           | $\label{eq:context} authentication.param.main.ldapContextFactory=org.apache.knox.gateway.shirorealm.KnoxLdapContextFactory=org.apache.knox.gateway.shirorealm.KnoxLdapContextFactory=org.apache.knox.gateway.shirorealm.knoxLdapContextFactory=org.apache.knox.gateway.shirorealm.knoxLdapContextFactory=org.apache.knox.gateway.shirorealm.knoxLdapContextFactory=org.apache.knox.gateway.shirorealm.knoxLdapContextFactory=org.apache.knox.gateway.shirorealm.knoxLdapContextFactory=org.apache.knox.gateway.shirorealm.knox.gateway.shirorealm.knox.gateway.shir$                                                                                            | 〕⊟⊞                  |
| ✓ STATUS                                   |             |                                           | authentication.param.main.ldapRealm.contextFactory = \$IdapContextFactory = \$IdapContex | 〕⊟⊞                  |
| C Error                                    | 0           |                                           | authentication.param.main.ldapRealm.contextFactory.authenticationMechanism=simple the state of the state of                                                                                            | 〕⊖⊕                  |
| Edited<br>Non-default                      | 0           |                                           | authentication.param.main.ldapRealm.contextFactory.url=ldap://localhost:33389                                                                                                    | 〕⊕⊕                  |
| Has Overrides                              | 0           |                                           | eq:authentication.param.main.idapRealm.contextFactory.systemUsername=uid=guest, ou=people, dc=harder and the system of the system of                                                                                                    | 〕⊟⊞                  |
|                                            |             |                                           | authentication.param.main.ldapRealm.contextFactory.systemPassword= (ALIAS=knoxLdapSystemPassword= (ALIAS=knoxLdapSystemPas                                                                                            | 〕⊟⊞                  |
|                                            |             |                                           | $authentication.param.main.ldapRealm.userDnTemplate=uid=\{0\}, ou=people, dc=hadoop, dc=apache, constraints and constraints and$                                                                                        | 〕⊟⊞                  |
|                                            |             |                                           | authentication.param.remove=main.pamRealm                                                                                                    | 〕⊖⊕                  |
|                                            |             |                                           | authentication.param.remove=main.pamRealm.service                                                                                                    | 〕⊕⊕                  |

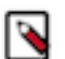

#### Note:

As you can see we used a Knox alias when we declared the system password instead of writing the plain text password there. To make it easier for the end-users a new Knox Gateway command was created that allows them to save aliases on all hosts where a Knox Gateway is running. See "Saving aliases".

To verify:

```
$ curl -ku knoxui:knoxui 'https://johndoe-1.abc.cloudera.com:8443/gateway/ad
min/api/v1/providerconfig/knoxsso'
  }, {
    "role" : "authentication",
    "name" : "ShiroProvider",
    "enabled" : true,
    "params" : {
      "main.ldapContextFactory" : "org.apache.knox.gateway.shirorealm.Knox
LdapContextFactory",
      "main.ldapRealm" : "org.apache.hadoop.gateway.shirorealm.KnoxLdapReal
m",
      "main.ldapRealm.contextFactory" : "$ldapContextFactory",
      "main.ldapRealm.contextFactory.authenticationMechanism" : "simple",
      "main.ldapRealm.contextFactory.systemPassword" : "${ALIAS=knoxLdapSys
temPassword}",
      "main.ldapRealm.contextFactory.systemUsername" : "uid=guest,ou=peop
le,dc=hadoop,dc=apache,dc=org",
      "main.ldapRealm.contextFactory.url" : "ldap://localhost:33389",
      "main.ldapRealm.userDnTemplate" : "uid={0},ou=people,dc=hadoop,dc=ap
ache,dc=org",
      "redirectToUrl" : "/${GATEWAY_PATH}/knoxsso/knoxauth/login.html",
      "restrictedCookies" : "rememberme,WWW-Authenticate",
      "sessionTimeout" : "30",
      "urls./**" : "authcBasic"
    }
```

#### API authentication for AD/LDAP

In the following sample you will see how to change the PAM authentication (which comes default with Knox) to LDAP authentication:

```
role=authentication
authentication.name=ShiroProvider
authentication.param.sessionTimeout=30
authentication.param.urls./**=authcBasic
authentication.param.main.ldapRealm=org.apache.knox.gateway.shirorealm.Kno
xLdapRealm
authentication.param.main.ldapContextFactory=org.apache.knox.gateway.shir
orealm.KnoxLdapContextFactory
authentication.param.main.ldapRealm.contextFactory=$ldapContextFactory
authentication.param.main.ldapRealm.contextFactory.authenticationMechanism=
simple
authentication.param.main.ldapRealm.contextFactory.url=ldap://localhost:3
3389
authentication.param.main.ldapRealm.contextFactory.systemUsername=uid=guest
,ou=people,dc=hadoop,dc=apache,dc=org
authentication.param.main.ldapRealm.contextFactory.systemPassword=${ALIAS=
knoxLdapSystemPassword }
authentication.param.main.ldapRealm.userDnTemplate=uid={0},ou=people,dc=hado
op,dc=apache,dc=org
authentication.param.remove=main.pamRealm
authentication.param.remove=main.pamRealm.service
```

Every change here goes directly into admin, metadata, and cdp-proxy-api topologies.

## Managing existing Apache Knox shared providers

You can add, modify, or disable an existing shared provider configuration in Apache Knox via Cloudera Manager.

The following default shared provider configurations are deployed in CDP Private Cloud with Knox:

| Configuration | Used by these topologies         |
|---------------|----------------------------------|
| admin         | admin                            |
| homepage      | homepage                         |
| knoxsso       | homepage<br>cdp-proxy<br>manager |
| manager       | manager                          |
| metadata      | metadata                         |
| pam           | cdp-proxy-api                    |
| SSO           | cdp-proxy                        |

#### Table 5: Default shared provider configurations

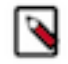

Note: pam and sso are available only if service auto-discovery is enabled fo Knox Gateway role.

The following changes are allowed in any of these shared providers:

- Disable a particular provider
- Modify a particular provider
- Add a new provider

All of these actions can be done via editing the Knox Gateway Advanced Configuration Snippet (Safety Valve) for c onf/cdp-resources.xml by implementing the following language elements:

- The key of a new entry should be like this: providerConfigs: providerConfig\_1 [,providerConfig\_2,...,provider Config\_3]
- The value should contain the following name/value pairs separated by a hash (#) character:

```
role=webappsec|authentication|federation|identity-assertion|authorization|
hostmap|ha
$role.name=ROLE_NAME (e.g. ShiroProvider)
$role.enabled=true|false (optional; defaults to 'true')
$role.param.param_l=value_1 (parameters are optional too)
...
$role.param_N.paraml=value_N
```

#### Add a new shared provider configuration

An example of how to add new authorization provider in the manager shared provider configuration.

#### About this task

It is possible that you add a brand new shared provider configuration. In this example you will see how to create test Providers with the following providers set:

- authentication: ShiroProvider (LDAP) or PAM
- identity-assertion: Default
- authorization: Ranger (XASecurePDPKnox)

This particular authorization provider is set as follows (in its JSON descriptor):

```
{
    "role": "authorization",
    "name": "AclsAuthz",
    "enabled": "true",
    "params": {
        "knox.acl.mode": "OR",
        "knox.acl": "KNOX_ADMIN_USERS;KNOX_ADMIN_GROUPS;*"
    }
}
```

#### **Procedure**

- 1. From Cloudera Manager Knox Configuration, add the following entry in the Knox Gateway Advanced Configuration Snippet (Safety Valve) for conf/cdp-resources.xml:
  - name = providerConfigs:testProviders
  - value = role=authentication#authentication.name=ShiroProvider#authentication.param.main.pamRealm=org .apache.knox.gateway.shirorealm.KnoxPamRealm#authentication.param.main.pamRealm.service=login#ro

le=identity-assertion # identity-assertion.name=Default # role=authorization # authorization.name=XASecure PDPKnox

| K KNOX-1                         | Actions -     | 0                                                                                   | Apr 2, 2:46 AM F         |
|----------------------------------|---------------|-------------------------------------------------------------------------------------|--------------------------|
| itatus Instances Config          | guration (    | ommands 🛛 Charts Library Audits Knox Gateway Ul 🗹 🛛 Quick Links 👻                   |                          |
|                                  |               |                                                                                     |                          |
| <b>Q</b> Knox Gateway Advanced C | configuration | Snippet (Safety Valve) for conf/cdp-descriptors.xml                                 |                          |
| Filters                          |               | Shov                                                                                | v All Descriptions       |
|                                  |               | Knox Gateway Advanced Configuration Snippet Knox Gateway Default Group 🦘            | ?                        |
| ✓ SCOPE                          |               | (Safety Valve) for conf/cdp-descriptors.xml View a                                  | IS XML                   |
| KNOV 1 (Convise Wide)            | 0             | Name providerConfigs:manager                                                        | ΠĦ                       |
| Gateway                          | 0             |                                                                                     |                          |
| Knox Gateway                     | 1             |                                                                                     |                          |
| Knox IDBroker                    | 0             | Value role=authorization#authorization.name=AclsAuthz#authorization.enabled=false#a |                          |
| ~ CATEGORY                       |               | Description                                                                         |                          |
| Advanced                         | 1             |                                                                                     |                          |
| Logs                             | 0             | Final                                                                               |                          |
| Main                             | 0             |                                                                                     |                          |
| Monitoring                       | 0             |                                                                                     |                          |
| Performance                      | 0             | Name providerConfigs:testProviders                                                  | $\square$ $\blacksquare$ |
| Ports and Addresses              | 0             |                                                                                     |                          |
| Resource Management              | 0             |                                                                                     |                          |
| Security                         | 0             | Value role=authentication#authentication.name=ShiroProvider#authentication.param.ma |                          |
| Stacks Collection                | 0             |                                                                                     |                          |
| ✓ STATUS                         |               | Description                                                                         |                          |
| C Error                          | 0             |                                                                                     |                          |
| A Warning                        | 0             | Final                                                                               |                          |

- 2. Save your changes.
- **3.** Refresh the cluster.
- 4. Validate:

```
$ curl -ku knoxui:knoxui 'https://johndoe-1.abc.cloudera.com:8443/gateway/
admin/api/v1/providerconfig/testProviders'
{
  "providers" : [ {
    "role" : "authentication",
    "name" : "ShiroProvider",
    "enabled" : true,
    "params" : {
      "main.pamRealm" : "org.apache.knox.gateway.shirorealm.KnoxPamRealm",
      "main.pamRealm.service" : "login"
    }
  }, {
    "role" : "identity-assertion",
    "name" : "Default",
    "enabled" : true,
    "params" : { }
  }, {
    "role" : "authorization",
    "name" : "XASecurePDPKnox",
    "enabled" : true,
    "params" : { }
    ]
  }
}
```

#### Add a new provider in an existing provider configuration

An example of how to add a new provider to the authorization provider in the manager shared provider configuration.

#### About this task

In this example you will see how to add a new HA provider (this time only the ATLAS service will be configured for high availability) in the manager shared provider configuration. This particular authorization provider is set as follows (in its JSON descriptor):

```
{
    "role": "authorization",
    "name": "AclsAuthz",
    "enabled": "true",
    "params": {
        "knox.acl.mode": "OR",
        "knox.acl": "KNOX_ADMIN_USERS;KNOX_ADMIN_GROUPS;*"
    }
}
```

#### Procedure

- 1. From Cloudera Manager Knox Configuration, add the following entry in the Knox Gateway Advanced Configuration Snippet (Safety Valve) for conf/cdp-resources.xml:
  - name = providerConfigs:manager
  - value = role=authorization#authorization.name=AclsAuthz#authorization.enabled=false#authoriz ation.param.knox.acl=myTestUser;KNOX\_ADMIN\_GROUPS;\*#authorization.param.knox.acl.mod e=OR#role=ha#ha.name=HaProvider#ha.param.ATLAS=enabled=true;maxFailoverAttempts=3;failoverSleep=1000;maxRet

|                                                                                                    | Ð                                                                                                    | Apr 2, 2:35 AM PD1                                                                          |
|----------------------------------------------------------------------------------------------------|----------------------------------------------------------------------------------------------------|---------------------------------------------------------------------------------------------|
| itus Instances Configuration Co                                                                                                    | mmands Charts Library Audits Knox Gateway UI 🗭 Quick Links 👻                                                                                                    |                                                                                             |
| Knox Gateway Advanced Configuration S                                                                                                    | nippet (Safety Valve) for conf/cdp-descriptors.xml                                                                                                    |                                                                                             |
|                                                                                                    |                                                                                                    |                                                                                             |
| Filters                                                                                                    | Sho                                                                                                    | w All Descriptions                                                                          |
| × SCOPE                                                                                                    | (Safety Valve) for conf/cdp-descriptors.xml                                                                                                    | ()<br>MIX as                                                                                |
| KNOV-1 (Service-Wide)                                                                                                    | Name providerConfigs:manager                                                                                                    | ΞĦ                                                                                          |
| Gateway 0                                                                                                    |                                                                                                    |                                                                                             |
| Knox Gateway 1                                                                                                    | Value role=authorization#authorization.name=AclsAuthz#authorization.enabled=false#a                                                                                                    |                                                                                             |
| KIIOX IDBIOKEI U                                                                                                    |                                                                                                    |                                                                                             |
| CATEGORY                                                                                                    | Description                                                                                                    |                                                                                             |
| Advanced 1                                                                                                    |                                                                                                    |                                                                                             |
| Logs 0<br>Main 0                                                                                                    | □ Final                                                                                                    |                                                                                             |
| Monitoring 0                                                                                                    |                                                                                                    |                                                                                             |
| Performance 0                                                                                                    |                                                                                                    |                                                                                             |
| Ports and Addresses 0                                                                                                    |                                                                                                    |                                                                                             |
| Ports and Addresses 0 KKNOX-1 Actions  tus Instances Configuration Corr                                                                                                    | 🗘<br>mmands Charts Library Audits Knox Gateway UI 🗭 Quick Links 🗸                                                                                                    | Apr 2, 2:36 AM PDT                                                                          |
| Ports and Addresses 0 KNOX-1 Actions Itus Instances Configuration Cor Knox Gateway Advanced Configuration Sr                                                                                                    | Immands       Charts Library       Audits       Knox Gateway UI Comparison       Quick Links -         nippet (Safety Valve) for conf/cdp-descriptors.xml       Image: Charts Role Groups       History and Rollback                                                                                                    | Apr 2, 2:36 AM PDT                                                                          |
| Ports and Addresses 0  K KNOX-1 Actions  tus Instances Configuration Cor  Knox Gateway Advanced Configuration Sr  Filters                                                                                       | Immands       Charts Library       Audits       Knox Gateway UI I Participation Structure         nippet (Safety Valve) for conf/cdp-descriptors.xml       Image: Configure Structure       History and Rollback         Show       Show       Show                                                                                                    | Apr 2, 2:36 AM PDT                                                                          |
| Ports and Addresses 0 K KNOX-1 Actions Us Instances Configuration Corr Knox Gateway Advanced Configuration Sr Filters                                                                                           | The set of the set of the set of | Apr 2, 2:36 AM PDT                                                                          |
| Ports and Addresses 0  K KNOX-1 Actions Us Instances Configuration Corr (nox Gateway Advanced Configuration Sr ilters SCOPE                                                                                     | C mmands Charts Library Audits Knox Gateway UI C Quick Links -  nippet (Safety Valve) for conf/cdp-descriptors.xml  Filters Role Groups History and Rollback  Knox Gateway Advanced Configuration Snippet (Safety Valve) for conf/cdp-descriptors.xml  Knox Gateway Default Group C Undo  View View View View View View View Vie                                                                                                    | Apr 2, 2:36 AM PDT                                                                          |
| Ports and Addresses 0  K KNOX-1 Actions Us Instances Configuration Corr inox Gateway Advanced Configuration Sr ilters sCOPE KNOX-1 (Service-Wide) 0                                                             | mmands Charts Library Audits Knox Gateway UI C Quick Links -      nippet (Safety Valve) for conf/cdp-descriptors.xml                                                                                                    | Apr 2, 2:36 AM PDT<br>/ All Descriptions<br>③<br>Editor                                     |
| Ports and Addresses 0  K KNOX-1 Actions Us Instances Configuration Corr inox Gateway Advanced Configuration Sr ilters SCOPE KNOX-1 (Service-Wide) 0 Gateway 0 KNOX dateway 1                                    | Commands Charts Library Audits Knox Gateway UI Compared Configuration Snippet     (Safety Valve) for conf/cdp-descriptors.xml                                                                                                    | Apr 2, 2:36 AM PDT<br>( All Descriptions<br>©<br>Editor<br>                                 |
| Ports and Addresses 0  K KNOX-1 Actions  us Instances Configuration Cor  (nox Gateway Advanced Configuration Sr  (ilters  SCOPE  KNOX 1 (Service-Wide) 0 Gateway 0 Knox Gateway 1 Knox DBroker 0                | C mmands Charts Library Audits Knox Gateway UI C Quick Links -    Inippet (Safety Valve) for conf/cdp-descriptors.xml  Filters Role Groups History and Rollback  Knox Gateway Advanced Configuration Snippet (Safety Valve) for conf/cdp-descriptors.xml  Knox Gateway Default Group Dudo  Knox Gateway Default Group Dudo  View <property> <pre> </pre> <pre> </pre> <pre> Configuration Snippet </pre> <pre> Knox Gateway Default Group Dudo </pre> <pre> </pre> <pre></pre></property>                                                                                                    | Apr 2, 2:36 AM PDT                                                                          |
| Ports and Addresses 0  K KNOX-1 Actions Us Instances Configuration Corr inox Gateway Advanced Configuration Sr ilters SCOPE KNOX-1 (Service-Wide) 0 Gateway 0 Knox Gateway 1 Knox DBroker 0 CATEGORY            | Impact (Safety Valve) for conf/cdp-descriptors.xml       Impact (Safety Valve) for conf/cdp-descriptors.xml       Impact (Safety Valve) for conf/cdp-descriptors.xml       Impact (Safety Valve) for conf/cdp-descriptors.xml       Impact (Safety Valve) for conf/cdp-descriptors.xml       Impact (Safety Valve) for conf/cdp-descriptors.xml       Show         Knox Gateway Advanced Configuration Snippet (Safety Valve) for conf/cdp-descriptors.xml       Knox Gateway Default Group Impact (Safety Valve) for conf/cdp-descriptors.xml       Show <pre>cycle=cole=cole=cole=cole=cole=cole=cole=c</pre>                                                                                                    | Apr 2, 2:36 AM PDT                                                                          |
| Ports and Addresses 0  K KNOX-1 Actions Is Instances Configuration Corr Inox Gateway Advanced Configuration Sr Iters SCOPE KNOX-1 (Service-Wide) 0 Gateway 0 Knox Gateway 1 Knox IDBroker 0 CATEGORY Advanced 1 | Immands       Charts Library       Audits       Knox Gateway UI C       Quick Links +         Inippet (Safety Valve) for conf/cdp-descriptors.xml       Image: Configuration Shippet       Filters       Role Groups       History and Rollback         Knox Gateway Advanced Configuration Shippet       Knox Gateway Default Group Image: Config: The shippet of the shippet of the shippet                                                                                                    | Apr 2, 2:36 AM PDT<br>( All Descriptions<br>()<br>Editor<br>HaProvider<br>etrySleep=1<br>() |

- 2. Save your changes.
- 3. Refresh the cluster.

#### 4. Validate:

```
$ curl -ku knoxui:knoxui 'https://johndoe-1.abc.cloudera.com:8443/gateway/
admin/api/v1/providerconfig/manager'
ł
  "providers" : [
  }, {
    "role" : "authorization",
    "name" : "AclsAuthz",
    "enabled" : false,
    "params" : {
      "knox.acl" : "myTestUser;KNOX_ADMIN_GROUPS;*",
      "knox.acl.mode" : "OR"
    }
  }, {
    "role" : "ha",
    "name" : "HaProvider",
    "enabled" : true,
    "params" : {
      "ATLAS" : "enabled=true;maxFailoverAttempts=3;failoverSleep=1000;m
axRetryAttempts=300;retrySleep=1000"
  }
    ]
}
```

### Modify a provider in an existing provider configuration

An example of how to modify the authorization provider in the manager shared provider configuration.

#### About this task

In this example you will see how to modify the authorization provider in the manager shared provider configuration. This particular authorization provider is set as follows (in its JSON descriptor):

```
{
    "role": "authorization",
    "name": "AclsAuthz",
    "enabled": "true",
    "params": {
        "knox.acl.mode": "OR",
        "knox.acl": "KNOX_ADMIN_USERS;KNOX_ADMIN_GROUPS;*"
    }
}
```

#### Procedure

- 1. From Cloudera Manager Knox Configuration, add the following entry in the Knox Gateway Advanced Configuration Snippet (Safety Valve) for conf/cdp-resources.xml:
  - name = providerConfigs:manager
  - value = role=authorization#authorization.name=AclsAuthz#authorization.enabled=false#authorization.param. knox.acl=myTestUser;KNOX\_ADMIN\_GROUPS;\*#authorization.param.knox.acl.mode=OR

| 🛇 Ҝ KNOX-1                 | Actions -    | 0                                                                                                    | Apr 2, 2:35 AM PDT   |
|----------------------------|--------------|----------------------------------------------------------------------------------------------------|----------------------|
| Status Instances Config    | uration (    | Commands 🛛 Charts Library Audits Knox Gateway UI 🖸 🛛 Quick Links 👻                                                                                                    |                      |
|                            |              |                                                                                                    |                      |
| Q Knox Gateway Advanced Co | onfiguration | Snippet (Safety Valve) for conf/cdp-descriptors.xml                                                                                                    |                      |
| Filters                    |              | s                                                                                                    | now All Descriptions |
| There                      |              | Knox Gateway Advanced Configuration Snippet Knox Gateway Default Group                                                                                                    | (?)                  |
| ✓ SCOPE                    |              | (Safety Valve) for conf/cdp-descriptors.xml View                                                                                                    | v as XML             |
| KNOX-1 (Service-Wide)      | 0            | Name providerConfigs:manager                                                                                                    | ⋳⊕                   |
| Gateway                    | 0            |                                                                                                    |                      |
| Knox Gateway               | 1            | The second second s | 1                    |
| Knox IDBroker              | 0            | Value role=authorization#authorization.name=AcisAuthz#authorization.enabled=taise#a                                                                                                    | J                    |
| ~ CATEGORY                 |              | Description                                                                                                    |                      |
| Advanced                   | 1            |                                                                                                    |                      |
| Logs                       | 0            | Final                                                                                                    |                      |
| Main                       | 0            |                                                                                                    |                      |
| Monitoring                 | 0            |                                                                                                    |                      |
| Performance                | 0            |                                                                                                    |                      |
| Ports and Addresses        | 0            |                                                                                                    |                      |

With this change you are authorizing a user called myTestUser to login and execute administrative actions on the Knox Admin UI.

- 2. Save your changes.
- 3. Refresh the cluster.
- 4. Validate:

```
$ curl -ku knoxui:knoxui 'https://johndoe-1.abc.cloudera.com:8443/gateway/
admin/api/v1/providerconfig/manager'
{
  "providers" : [
 . . .
  }, {
    "role" : "authorization",
    "name" : "AclsAuthz",
    "enabled" : false,
    "params" : {
      "knox.acl" : "myTestUser;KNOX_ADMIN_GROUPS;*",
      "knox.acl.mode" : "OR"
    }
  }, {
    "role" : "ha",
    "name" : "HaProvider",
    "enabled" : true,
    "params" : {
      "ATLAS" : "enabled=true;maxFailoverAttempts=3;failoverSleep=1000;m
axRetryAttempts=300;retrySleep=1000"
  }
    ]
}
```

### Disable a provider in an existing provider configuration

An example of how to disable the authorization provider in the manager shared provider configuration.

#### About this task

In this example you will see how to disable the authorization provider in the manager shared provider configuration. This particular authorization provider is set as follows (in its JSON descriptor):

```
{
    "role": "authorization",
    "name": "AclsAuthz",
    "enabled": "true",
    "params": {
        "knox.acl.mode": "OR",
        "knox.acl": "KNOX_ADMIN_USERS;KNOX_ADMIN_GROUPS;*"
    }
}
```

#### Procedure

- 1. From Cloudera Manager Knox Configuration, add the following entry in the Knox Gateway Advanced Configuration Snippet (Safety Valve) for conf/cdp-descriptors.xml:
  - name = providerConfigs:manager
  - value = role=authorization#authorization.name=AclsAuthz#authorization.enabled=false#authorization.param .knox.acl=KNOX\_ADMIN\_USERS;KNOX\_ADMIN\_GROUPS;\*#authorization.param.knox.acl.mode=OR

| S K KNOX-1 Actions - S Apr 2, 2:35 AM PDT |             |                                                                                   |                       |  |  |
|-------------------------------------------|-------------|-----------------------------------------------------------------------------------|-----------------------|--|--|
| Status Instances Configu                  | ration C    | ommands Charts Library Audits Knox Gateway UI 🖸 Quick Links 🕶                     |                       |  |  |
|                                           |             |                                                                                   |                       |  |  |
| <b>Q</b> Knox Gateway Advanced Co         | nfiguration | Snippet (Safety Valve) for conf/cdp-descriptors.xml                               |                       |  |  |
|                                           |             |                                                                                   |                       |  |  |
| Filters                                   |             |                                                                                   | Show All Descriptions |  |  |
|                                           |             | Knox Gateway Advanced Configuration Snippet Knox Gateway Default Group 🥎          | ?                     |  |  |
| ✓ SCOPE                                   |             | (Safety Valve) for conf/cdp-descriptors.xml                                       | iew as XML            |  |  |
| KNOX-1 (Service-Wide)                     | 0           | Name providerConfigs:manager                                                      | ⊟⊕                    |  |  |
| Gateway                                   | 0           |                                                                                   | _                     |  |  |
| Knox Gateway                              | 1           | Melos                                                                             |                       |  |  |
| Knox IDBroker                             | 0           | value role=autnorization#autnorization.name=AcisAutnz#autnorization.enabled=faise | #2                    |  |  |
|                                           |             |                                                                                   | _                     |  |  |
| CATEGORY                                  |             | Description                                                                       |                       |  |  |
| Advanced                                  | 1           |                                                                                   | _                     |  |  |
| Logs                                      | 0           | Final                                                                             |                       |  |  |
| Main                                      | 0           |                                                                                   |                       |  |  |
| Monitoring                                | 0           |                                                                                   |                       |  |  |
| Performance                               | 0           |                                                                                   |                       |  |  |
| Ports and Addresses                       | 0           |                                                                                   |                       |  |  |

- 2. Save your changes.
- 3. Refresh the cluster.
- 4. Validate:

```
$ curl -ku knoxui:knoxui 'https://johndoe-1.abc.cloudera.com:8443/gateway/
admin/api/vl/providerconfig/manager'
{
   "providers" : [
   ...
   }, {
      "role" : "authorization",
      "name" : "AclsAuthz",
      "enabled" : false,
      "params" : {
         "knox.acl" : "myTestUser;KNOX_ADMIN_GROUPS;*",
         "knox.acl.mode" : "OR"
      }
   }, {
      "role" : "ha",
         "name" : "HaProvider",
```

```
"enabled" : true,
"params" : {
    "ATLAS" : "enabled=true;maxFailoverAttempts=3;failoverSleep=1000;m
axRetryAttempts=300;retrySleep=1000"
    }
}
```

#### What to do next

The only change is that the enabled flag was changed to false.

### **Saving aliases**

There is a new command available for the Knox Gateway role which allows end-users to save an alias=password pair to an arbitrary number of topologies on each host where an instance of the Knox Gateway is installed without the need of running the Knox CLI tool manually.

A new password-type input field is added, called save\_alias\_command\_input\_password. The format of an entry in this input field should be: topology\_name\_1[:topology\_name\_2:...:topology\_name\_N].alias\_name=password

Example: cdp-proxy-api:admin:metadata.knoxLdapSystemPassword=guest-password.

After the end-user entered a meaningful and valid value and saved the configuration changes he/she can run the command from Knox's action list: Actions/Save Alias.

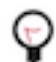

**Tip:** If you need to add a Gateway level alias, please use \_\_gateway as topology name. For instance: \_\_ga teway.knoxLdapSystemPassword=admin-password.

| Cluster 1                                      |                                                               |                                      |                                                     |
|------------------------------------------------|---------------------------------------------------------------|--------------------------------------|-----------------------------------------------------|
| ✓ K KNOX-1 Actions -                           |                                                               |                                      | Configuration changes have been saved successfully. |
| Status Instances Configuration C               | Commands Charts Library Audits Knox Gateway                   | UI 🕜 Quick Links 🕶                   |                                                     |
| Q Save Alias                                   |                                                               | Filters Role Groups History and Role | lback                                               |
| Filters SCOPE KNOX-1 (Service-Wide) 1          | Save Alias Command Input<br>save_alias_command_input_password | KNOX-1 (Service-Wide)                | Show All Descriptions                               |
| Gateway 0<br>Knox Gateway 0<br>Knox IDBroker 0 |                                                               |                                      | Per Page 25 \$ 1 - 25 of 216                        |
| Cluster 1                                      |                                                               |                                      |                                                     |
| Status Instances Configuration C               | ommands Charts Library Audits Web UI マ C                      | luick Links +                        |                                                     |
| Q Search                                       |                                                               | Filters                              | Last Updated: Apr 2, 3:05:30 AM PDT 💈               |
| Filters                                        | Actions for Selected -                                        |                                      | Add Role Instances Role Groups                      |
| ✓ STATUS                                       | Status Role Type State                                        | Hostname Comm                        | ission State Role Group                             |
| Good Health 3                                  | C Knox Gateway Started                                        | .cloudera.com Comm                   | ssioned Knox Gateway Default Group                  |
| > COMMISSION STATE                             | C Knox Gateway Started                                        | .cloudera.com Comm                   | ssioned Knox Gateway Default Group                  |
| > MAINTENANCE MODE                             | C Started Knox Gateway                                        | .cloudera.com Comm                   | ssioned Knox Gateway Default Group                  |
| > RACK ID                                      |                                                               |                                      | 1 - 3 of 3                                          |

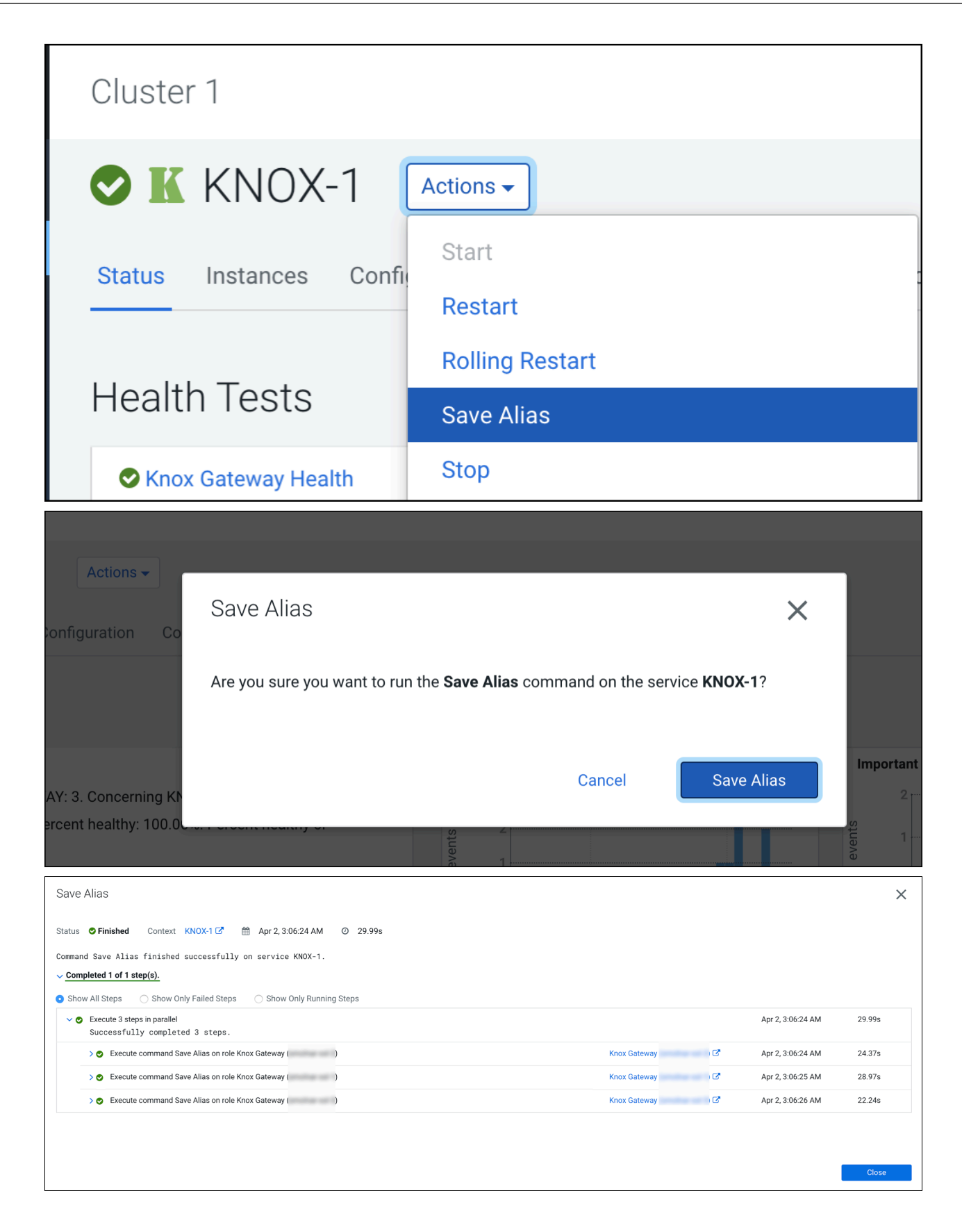

| Save Alia |                                                                                                    |                |                   | ×      |
|-----------|----------------------------------------------------------------------------------------------------|----------------|-------------------|--------|
| > @       | Execute command Save Alias on role Knox Gateway                                                                                                    | Knox Gateway   | Apr 2, 3:06:24 AM | 24.37s |
| > @       | Execute command Save Alias on role Knox Gateway                                                                                                    | Knox Gateway ( | Apr 2, 3:06:25 AM | 28.97s |
| ~ @       | Execute command Save Allas on role Knox Gateway<br>Command (Save Alias (590)) has completed successfully                                                                                                    | Knox Gateway ( | Apr 2, 3:06:26 AM | 22.24s |
|           | ✓ Save Alias<br>Save Alias finished successfully on Knox Gateway ).                                                                                                    | 🕼 Knox Gateway | Apr 2, 3:06:26 AM | 22.21s |
|           | <pre>\$&gt;csd/csd.sh [] stdout stder RoleLog Thu Apr 2 03:06:35 PDT 2020 JAVA_HOME/JUS/JSV 2020 JAVA_HOME/JUS/JSV 2020 JAVA_HOME/JUS/JSV 2020 Using /var/tun/cloudera/cm-agent/scrvie/common/killparent.sh as CSD_JAVA_OPTS Using /var/tun/cloudera-cm-agent/scrvie/common/killparent.sh as CSD_JAVA_OPTS Using /var/tun/cloudera-cm-agent/scrvie/common/killparent.sh as CSD_JAVA_OPTS Using /var/tun/cloudera-cm-agent/scrvie/common/killparent.sh as CSD_JAVA_OPTS Using /var/tun/cloudera-cm-agent/scrvie/common/killparent.sh as CSD_JAVA_OPTS Using /var/tun/cloudera-cm-agent/scrvie/common/killparent.sh as CSD_JAVA_OPTS Using /var/tun/cloudera-cm-agent/scrvie/common/killparent.sh as CSD_JAVA_OPTS CNME_DIR=/var/tun/cloudera-cm-agent/scrvie/common/killparent.sh as CSD_JAVA_OPTS Creating alias knoxLdapSystemPassword for topology cdp-proxy-api knoxLdapSystemPassword for topology admin knoxLdapSystemPassword for topology metadata knoxLdapSystemPassword has been successfully created.</pre> | .hpr           | of -              |        |
|           |                                                                                                    |                |                   | Close  |

## **Configure Kerberos authentication in Apache Knox shared providers**

An example of how to add the kerberos-auth configuration provider from Cloudera Manager.

#### Procedure

- 1. From Cloudera Manager Knox Configuration, add the following entry in the Knox Gateway Advanced Configuration Snippet (Safety Valve) for conf/cdp-resources.xml:
  - name = providerConfigs:kerberos-auth
  - value =

```
role=authentication#
authentication.name=HadoopAuth#
authentication.param.sessionTimeout=30#
authentication.param.config.prefix=hadoop.auth.config#
authentication.param.hadoop.auth.config.type=kerberos#
authentication.param.hadoop.auth.config.signature.secret=${ALIAS=AUTH
_CONFIG_SIGNATURE_SECRET}
authentication.param.hadoop.auth.config.token.validity=1800#
authentication.param.hadoop.auth.config.cookie.path=/#
authentication.param.hadoop.auth.config.simple.anonymous.allowed=false#
authentication.param.hadoop.auth.config.kerberos.principal=AUTH_CONFIG
_KERBEROS_PRINCIPAL#
authentication.param.hadoop.auth.config.kerberos.keytab=AUTH_CONFIG_KER
BEROS_KEYTAB#
```

authentication.param.hadoop.auth.config.kerberos.name.rules=DEFAULT

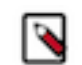

**Note:** Note: Paste the value = code as a single line, for e.g. role=authentication#authentication.name= HadoopAuth#authentication.param.sessionTimeout=30[...]#authentication.param.hadoop.auth.config.h adoop.proxyuser.impala.groups=\*

| KNUX-I                                   | Actions -   | ommands Charts Library Audits Web UI 🗸 🕬                                                 | Quick Links 👻  |                                                                        | Jan 5, 12:52 A       |
|------------------------------------------|-------------|------------------------------------------------------------------------------------------|----------------|------------------------------------------------------------------------|----------------------|
| dp-resources.xml                         |             |                                                                                          |                | Filters Role Groups History and Rollback                               |                      |
| ilters                                   |             |                                                                                          |                |                                                                        | Show All Description |
| SCOPE                                    |             | Knox Simplified Topology Management -<br>Monitoring Interval                             | Knox Gateway D | 10 second(s)                                                           | (?)                  |
| KNOX-1 (Service-Wide)                    | 0           | gateway.cloudera.manager.descriptors.monitor.interval                                    | L              |                                                                        |                      |
| Gateway<br>Knox Gateway<br>Knox IDBroker | 0<br>2<br>0 | Knox Gateway Advanced Configuration Snippet<br>(Safety Valve) for conf/cdp-resources.xml | Knox Gateway D | Default Group 🍤 Undo                                                   | View as XML          |
| CATEGORY                                 |             |                                                                                          | Name           | providerConfigs:kerberos-auth                                          |                      |
| Advanced                                 | 1           |                                                                                          | Value          | role=authentication#authentication_name=HadoonAuth#authentication_para | m.ses                |
| Logs                                     | 0           |                                                                                          |                |                                                                        |                      |
| Main                                     | 1           |                                                                                          |                | We have a state of a first second from                                 |                      |
| Monitoring                               | 0           |                                                                                          | Description    | Kerberos authentication provider                                       |                      |
| Performance                              | U           |                                                                                          |                |                                                                        |                      |
| Ports and Addresses                      | 0           |                                                                                          |                | Final                                                                  |                      |
| Resource management                      | 0           |                                                                                          |                |                                                                        |                      |
| Steele Cellection                        | 0           |                                                                                          |                |                                                                        |                      |

Where:

- AUTH\_CONFIG\_KERBEROS\_PRINCIPAL is the actual SPNEGO principal generated for the given host (see Administration -> Security -> Kerberos Principals / HTTP).
- AUTH\_CONFIG\_KERBEROS\_KEYTAB is the Cloudera Manager-generated keytab file of the current Knox process. It is located in Cloudera Manager's CONF\_DIR which can be found on the Processes tab of the Knox Gateway instance.
- ALIAS=AUTH\_CONFIG\_SIGNATURE\_SECRET must not be stored as a plain text password, so use Knox's alias service. This means that whatever topology will reference that shared provider configuration, the AUTH \_CONFIG\_SIGNATURE\_SECRET must be created for it (see "Saving aliases" for details.
- **2.** Save your changes.
- 3. Refresh the cluster.
- 4. Validate:

```
$ curl -ku knoxui:knoxui https://johndoe-1.abc.cloudera.com:8443/gateway/
admin/api/v1/providerconfig/kerberos-auth
ł
  "providers" : [ {
    "role" : "authentication",
    "name" : "HadoopAuth",
    "enabled" : true,
    "params" : {
      "config.prefix" : "hadoop.auth.config",
      "hadoop.auth.config.cookie.path" : "/",
      "hadoop.auth.config.hadoop.proxyuser.hive.groups" : "*",
      "hadoop.auth.config.hadoop.proxyuser.hive.hosts" : "*"
      "hadoop.auth.config.hadoop.proxyuser.httpfs.groups" : "*",
      "hadoop.auth.config.hadoop.proxyuser.httpfs.hosts" : "*",
      "hadoop.auth.config.hadoop.proxyuser.hue.groups" : "*",
      "hadoop.auth.config.hadoop.proxyuser.hue.hosts" : "*",
      "hadoop.auth.config.hadoop.proxyuser.impala.groups" : "*",
      "hadoop.auth.config.hadoop.proxyuser.impala.hosts" : "*",
      "hadoop.auth.config.hadoop.proxyuser.livy.groups" : "*",
      "hadoop.auth.config.hadoop.proxyuser.livy.hosts" : "*",
      "hadoop.auth.config.hadoop.proxyuser.oozie.groups" : "*",
```

```
"hadoop.auth.config.hadoop.proxyuser.oozie.hosts" : "*",
      "hadoop.auth.config.kerberos.keytab" : "/var/run/cloudera-scm-agent/
process/163-knox-IDBROKER/knox.keytab",
      "hadoop.auth.config.kerberos.name.rules" : "DEFAULT",
      "hadoop.auth.config.kerberos.principal" : "HTTP/sampleHost@ABC.CLOUD
ERA.COM",
      "hadoop.auth.config.signature.secret" : "${ALIAS=AUTH_CONFIG_SIGNATU
RE_SECRET } " ,
      "hadoop.auth.config.simple.anonymous.allowed" : "false",
      "hadoop.auth.config.token.validity" : "1800",
      "hadoop.auth.config.type" : "kerberos",
      "sessionTimeout" : "30"
  }
    ],
  "readOnly" : true
}
```

| Stale Configurations                                                                                                    |                                                                                                    |
|----------------------------------------------------------------------------------------------------|----------------------------------------------------------------------------------------------------|
| Filters Clear All                                                                                                    | Client configuration KN0X-1(1) Show<br>No files deployed.                                                    |
| Client configuration     1       File: conf/cdp-resources.xml     1       File: hadoop-conf/core-site.xml     1       File: hbase-conf/core-site.xml     0       File: hive-conf/core-site.xml     0       File: hive-conf/core-site.xml     0       File: hive-conf/core-site.xml     0 | <pre> e@ -17,6 +17,10 e@ e@ -17,6 +17,10 e@ e@ -17,6 +17,10 e@ e@ -17,6 +17,10 e@ e@ -17,6 +17,10 e@ e</pre> |

Related Information

### Saving aliases

# Managing services for Apache Knox via Cloudera Manager

You can enable or disable known or custom services in Knox proxy via Cloudera Manager.

There are two kinds of services in cdp-proxy:

- Known: officially-supported Knox services. Cloudera Manager provides and manages all the required service definition files.
- Custom: unofficial, tech preview, or community feature Knox services. You must supply the service definition files (service.xml and rewrite.xml) exist in the KNOX\_DATA\_DIR/services folder. These are not recommended for production environments, and not supported by Cloudera.

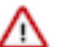

#### Important:

These topologies will be deployed by Cloudera Manager only if Knox's service auto-discovery feature is turned on using the Enable/Disable Service Auto-Discovery checkbox on Cloudera Manager UI:

| 🛇 🔣 KNOX-1 🛛                                                      | Actions -        |                                                                                                    | Feb 17, 3:05 AM PST          |
|-------------------------------------------------------------------|------------------|----------------------------------------------------------------------------------------------------|------------------------------|
| Status Instances Configu                                          | ration C         | ommands Charts Library Audits Knox Gateway UI 🗹 Quick Links 👻                                          |                              |
| Q auto_discovery_enabled                                          |                  | Filters Role Groups History and Rollback                                                               |                              |
| Filters                                                           |                  | Enable/Disable Service Auto-Discovery 💈 Knox Gateway Default Group 🐂<br>gateway auto discovery enabled | Show All Descriptions        |
| KNOX-1 (Service-Wide)<br>Gateway<br>Knox Gateway<br>Knox IDBroker | 0<br>0<br>1<br>0 |                                                                                                    | Per Page 25 \$ 1 - 25 of 209 |

For a comprehensive list of known services that can be enabled, see "Knox Supported Services Matrix".

#### Related Information

Knox Supported Services Matrix

### Enable proxy for a known service in Apache Knox

How to enable auto-discovery for a known service in Knox proxy via Cloudera Manager.

#### About this task

"Known" services are officially-supported Knox services (like Apache Atlas, Ranger, Solr, etc.) Cloudera Manager provides and manages all the required service definition files.

For the purposes of this example, we add ATLAS and ATLAS UI to cdp-proxy. You can add more services; for a comprehensive list of knoxn services that can be enabled, see "Knox Supported Services Matrix".

#### Procedure

1. From Cloudera Manager Knox Configuration , check the Gateway Auto Discovery (cdp-proxy) - \$Component boxes.

In this example, we enable:

- gateway\_auto\_discovery\_cdp\_proxy\_enabled\_atlas
- gateway\_auto\_discovery\_cdp\_proxy\_enabled\_atlas\_ui

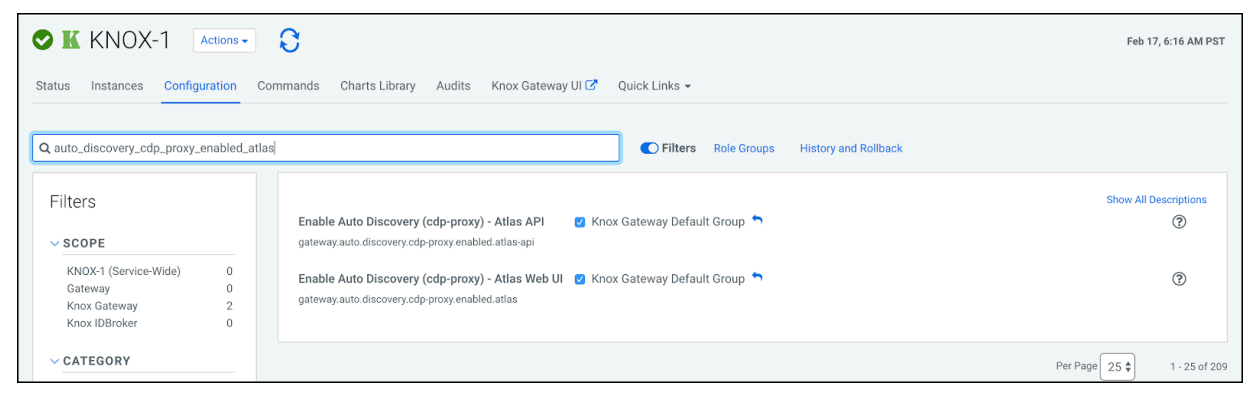

2. Save your changes.

3. The 'Refresh needed' stale configuration indicator appears; click it and wait until the refresh process finishes.

|                                 | File: conf/auto-discovery-advanced-configuration-cdp-proxy.properties | KNOX-1(1) Sho |
|---------------------------------|-----------------------------------------------------------------------|---------------|
| -IITErS Clear All               | 00 -1,6 +1,6 00                                                       |               |
|                                 | 1 -gateway.auto.discovery.cdp-proxy.enabled.atlas=false               |               |
| FILE                            | 1 +gateway.auto.discovery.cdp.proxy.enabled.atlastrue                 |               |
| File: conf/auto-discovery-adv 1 | 2 +gateway.auto.discovery.cdp-proxy.enabled.atlas-api=true            |               |
| The com/auto-discovery-adv      | 3 3 gateway.auto.discovery.cdp-proxy.enabled.cm-api=false             |               |
| 0500005                         | 4 4 gateway.auto.discovery.cop-proxy.enaled.to.m-ul=talse             |               |
| SERVICE Clear                   | 6 6 gateway.auto.discovery.cdp-proxy.enabled.hdfsui=false             |               |
| K KNOX-1 1                      |                                                                       |               |
|                                 |                                                                       |               |
| V ROLE TYPE                     |                                                                       |               |
|                                 |                                                                       |               |
| Knox Gateway 1                  |                                                                       |               |

4. Validate that ATLAS in cdp-proxy was added by going to the following URL: http s://\$KNOX\_GATEWAY\_HOST:\$PORT/\$GATEWAY\_PATH/admin/api/v1/topologies/cdp-proxy.

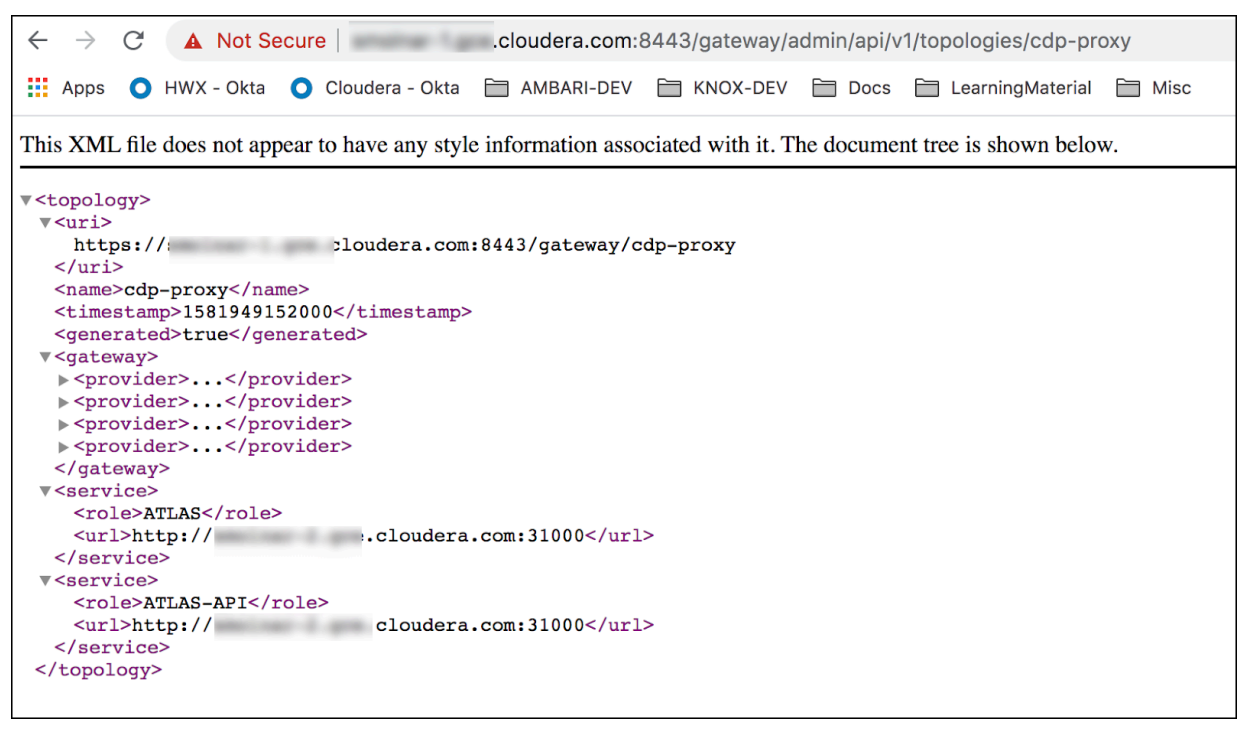

#### **Related Information**

Add a custom service parameter to a known service Knox Supported Services Matrix

### Disable proxy for a known service in Apache Knox

How to remove auto-discovery for a known service in Knox proxy via Cloudera Manager.

#### About this task

"Known" services are officially-supported Knox services (like Apache Atlas, Ranger, Solr, etc.) Cloudera Manager provides and manages all the required service definition files.

In this example, we are going to remove the previously added ATLAS and ATLAS-UI services from cdp-proxy. We disable the gateway\_auto\_discovery\_cdp\_proxy\_enabled\_atlas and gateway\_auto\_discovery\_cdp\_proxy\_enabled\_atla as\_ui checkboxes on Knox's Configuration page in CM, save the changes and refresh the cluster.

#### Procedure

1. From Cloudera Manager Knox Configuration , uncheck the Gateway Auto Discovery (cdp-proxy) - \$Component boxes.

In this example, we disable:

- gateway\_auto\_discovery\_cdp\_proxy\_enabled\_atlas
- gateway\_auto\_discovery\_cdp\_proxy\_enabled\_atlas\_ui

| 🛇 Ҝ KNOX-1                                                        | Actions 🗸        | C                                                                                                    | Feb 17, 7:01 AM PST   |
|-------------------------------------------------------------------|------------------|----------------------------------------------------------------------------------------------------|-----------------------|
| Status Instances Config                                           | Jration Co       | mmands Charts Library Audits Knox Gateway UI 🗹 Quick Links -                                                                 |                       |
| Q gateway_auto_discovery_co                                       | lp_proxy_enal    | bled_atlas  C Filters Role Groups History and Rollback                                                                       |                       |
| Filters                                                           |                  | Enable Auto Discovery (cdp-proxy) - Atlas API CKnox Gateway Default Group                                                    | Show All Descriptions |
| KNOX-1 (Service-Wide)<br>Gateway<br>Knox Gateway<br>Knox IDBroker | 0<br>0<br>2<br>0 | Enable Auto Discovery (cdp-proxy) - Atlas Web UI C Knox Gateway Default Group gateway auto discovery cdp-proxy enabled atlas | ٢                     |

- 2. Save your changes.
- 3. The 'Refresh needed' stale configuration indicator appears; click it and wait until the refresh process finishes.

| Stale Configurations            |                                                                                                    |                |
|---------------------------------|----------------------------------------------------------------------------------------------------|----------------|
| Eiltoro Class All               | File: conf/auto-discovery-advanced-configuration-cdp-proxy.properties                                                                                                    | KNOX-1(1) Show |
| FILLETS Clear All               | 00 -1,6 +1,6 00                                                                                                    |                |
| ∽ FILE                          | 2                                                                                                    |                |
| File: conf/auto-discovery-adv 1 | 2 +gateway.auto.discovery.cdp-proxy.enabled.atlas-api=false<br>3 3 gateway.auto.discovery.cdp-proxy.enabled.cm-api=false                                                            |                |
| V SERVICE Clear                 | 4 4 gateway.auto.discovery.cdp-proxy.enabled.cm=ui=false<br>5 5 gateway.auto.discovery.cdp-proxy.enabled.hbaseui=false<br>6 6 gateway.auto.discovery.cdp-proxy.enabled.hdfsui=false |                |
| KN0X-1 1                        |                                                                                                    |                |

**4.** Validate that custom service got removed by going to the following URL: http s://\$KNOX\_GATEWAY\_HOST:\$PORT/\$GATEWAY\_PATH/admin/api/v1/topologies/cdp-proxy.

| $\leftarrow \rightarrow$                                                                                                    | C                                                                                                    | A Not S                                                                                                    | Secure                                                                             | ter Lgos     | cloudera.c | om:8443   | 3/gateway/a   | admin/api/ | /1/topologies    | /cdp-pro | ху    |
|----------------------------------------------------------------------------------------------------|----------------------------------------------------------------------------------------------------|----------------------------------------------------------------------------------------------------|------------------------------------------------------------------------------------|--------------|------------|-----------|---------------|------------|------------------|----------|-------|
| Apps                                                                                                    | 0                                                                                                    | HWX - Okta                                                                                                    | O Cloudera                                                                         | - Okta 🗎     | AMBARI-D   | DEV 🛅     | KNOX-DEV      | 🗎 Docs     | E Learning       | Material | 🗎 Mis |
| This XM                                                                                                    | [L file                                                                                                    | e does not ap                                                                                                    | ppear to have a                                                                    | any style in | nformation | associate | ed with it. T | he docume  | ent tree is show | wn belov | v.    |
| <pre>V<topol <="" htt="" r="" ur="" v<uri="">  v<uri v<uri="">v<uri>v<uri>v<ur< th=""><th>ogy&gt;<br/>cps:/<br/>i&gt;<br/>e&gt;cdr<br/>estar<br/>erate<br/>eway&gt;<br/>covid<br/>covid<br/>covid<br/>covid<br/>teway<br/>logy</th><td>/<br/>mp&gt;1581951<br/>ed&gt;trueler&gt;ler&gt;ler&gt;ler&gt;<td>.cloude<br/>ame&gt;<br/>799000enerated&gt;<br/>covider&gt;<br/>covider&gt;<br/>covider&gt;<br/>covider&gt;</td><td>ra.com:84</td><td>443/gatewa</td><td>ıy∕cdp-j</td><td>proxy</td><td></td><td></td><th></th><td></td></td></ur<></uri></uri></topol></pre> | ogy><br>cps:/<br>i><br>e>cdr<br>estar<br>erate<br>eway><br>covid<br>covid<br>covid<br>covid<br>teway<br>logy | /<br>mp>1581951<br>ed>trueler>ler>ler>ler> <td>.cloude<br/>ame&gt;<br/>799000enerated&gt;<br/>covider&gt;<br/>covider&gt;<br/>covider&gt;<br/>covider&gt;</td> <td>ra.com:84</td> <td>443/gatewa</td> <td>ıy∕cdp-j</td> <td>proxy</td> <td></td> <td></td> <th></th> <td></td> | .cloude<br>ame><br>799000enerated><br>covider><br>covider><br>covider><br>covider> | ra.com:84    | 443/gatewa | ıy∕cdp-j  | proxy         |            |                  |          |       |

## Add a custom service to Apache Knox Proxy

How to add a custom service in Knox proxy via Cloudera Manager.

#### About this task

"Custom" services are unofficial, tech preview, or community feature Knox services. You must supply the service definition files (service.xml and rewrite.xml) exist in the KNOX\_DATA\_DIR/services folder. These are not recommended for production environments, and not supported by Cloudera.

In this example, we are going to add a custom service (MY\_SERVICE) in cdp-proxy with the following attributes:

- Version : the service's version, e.g. 1.0.0.
- URL: the service URL, e.g. https://sampleHost:1234.
- Service parameter: a sample service parameter, e.g. myValue.

**Important:** Adding a custom service will only work if you provide the service definition files (service.xml and rewrite.xml) in the KNOX\_DATA\_DIR/services folder.

To achieve the goals we need to add 3 new entries with the above-listed parameters in Knox Simplified Topology Management - cdp-proxy. Then we save the changes, refresh the cluster and check if the newly added custom service is available in cdp-proxy.

#### Procedure

1. From Cloudera Manager Knox Configuration, add the 3 new entries with the above-listed parameters.

```
MY_SERVICE:version=1.0.0
MY_SERVICE:url=https://sampleHost:1234
MY_SERVICE:customServiceParameter=myValue
```

| 🛇 🔣 KNOX-1 🛛                  | Actions 🗸 | 0                                          |                                           | Oct 19, 1:00 AM PDT         |
|-------------------------------|-----------|--------------------------------------------|-------------------------------------------|-----------------------------|
| Status Instances Configu      | uration C | ommands Charts Library Audits Knox Gatewa  | ay Home 🗗 🛛 Quick Links 👻                 |                             |
|                               |           |                                            |                                           |                             |
| Q Knox descriptor block       |           |                                            | Filters Role Groups History and Rollback  |                             |
| Filters                       |           |                                            |                                           | Show All Descriptions       |
| ✓ SCOPE                       |           | proxy                                      |                                           |                             |
| KNOX-1 (Service-Wide)         | 0         | cdp-proxy                                  | providerConfigRet=sso                     |                             |
| Gateway                       | 0         |                                            | MY_SERVICE:version=1.0.0                  |                             |
| Knox Gateway<br>Knox IDBroker | 2<br>0    |                                            | MY_SERVICE:url=https://sampleHost:1234    |                             |
| ✓ CATEGORY                    |           |                                            | MY_SERVICE:customServiceParameter=myValue |                             |
| Advanced                      | 0         |                                            |                                           |                             |
| Logs                          | 0         | Knox Simplified Topology Management - cdp- | Knox Gateway Default Group                | 0                           |
| Monitoring                    | 0         | proxy-api                                  | providerConfigRef=pam                     |                             |
| Performance                   | 0         | cdp-proxy-api                              |                                           |                             |
| Ports and Addresses           | 0         |                                            |                                           |                             |
| Security                      | 0         |                                            |                                           |                             |
| Stacks Collection             | 0         |                                            |                                           | Per Page 25 🗸 1 - 25 of 220 |

- 2. Save your changes.
- 3. The 'Refresh needed' stale configuration indicator appears; click it and wait until the refresh process finishes.

| Stale Configurations                                                                                                    |                                                                                                    |
|----------------------------------------------------------------------------------------------------|----------------------------------------------------------------------------------------------------|
| Filters Clear All Filte Client Configs Metadata 0 Client Configs Metadata 0 Client configuration 0 Environment 0 Elier clouder-amonter opport                                                                                                    | File: conf/cdp-resources.xml       KNOX-1(1) Show         @@ -3,9 +3,9 @@       @@ -3,9 +3,9 @@         3       <1Autogenerated by Clouders Manager>         4 <configuration>         5       sproperty&gt;         6       <construction>         7       - «valueproviderConfigRef=ssorMV_SERVICE:version=1.0.0#MY_SERVICE:url=https://sampleHost:1234#MY_SERVICE:customServiceParameter=myValue         8          9       <property></property></construction></configuration> |
| File: coudera-stack-monitor         0           File: conf/cdp-resources.xml         1           File: log4[2,properties         0           File: solr-conf/solr-env.sh         0           File: solr.co.fg         0           System Resources         0 | 10 <pre><name>cdp-proxy-api</name></pre> /name> 11 <pre><value>providerConfigRef=pam</value></pre>                                                                                                    |

**4.** Validate that MY\_SERVICE in cdp-proxy was added by going to the following URL: http s://\$*KNOX\_GATEWAY\_HOST*:\$*PORT*/\$*GATEWAY\_PATH*/admin/api/v1/topologies/cdp-proxy.

## Add a custom topology in the deployed Apache Knox Gateway

How to add a custom service to a custom topology in Knox proxy via Cloudera Manager.

#### About this task

In this example, we are going to add a custom service (MY\_SERVICE) in custom-topology with the following attributes:

- ProviderConfigRef: a string representing a reference of an existing share-provider. We will use the pre-configured pam provider.
- Version: the service's version, e.g. 1.0.0.
- URL: the service URL, e.g. https://sampleHost:1234.
- Service parameter: a sample service parameter, e.g. myValue.

#### Procedure

1. From Cloudera Manager Knox Configuration, add a new entry in Knox Gateway Advanced Configuration Snippet (Safety Valve) for conf/cdp-resources.xml as follows:

```
Name = custom-topology
Value =providerConfigRef=pam#
MY_SERVICE:version=1.0.0#
MY_SERVICE:url=https://sampleHost:1234#
MY_SERVICE:myCustomServiceParameter=myValue
Description = This is a custom topology with one service called MY_SERVICE
```

2. Save your changes.

3. The 'Refresh needed' stale configuration indicator appears; click it and wait until the refresh process finishes.

| ale comgalatione                                                                                                    |                                                                                                    |                                                                                                    |                                                                |
|----------------------------------------------------------------------------------------------------|----------------------------------------------------------------------------------------------------|----------------------------------------------------------------------------------------------------|----------------------------------------------------------------|
| Filters Clear All<br>FILE<br>Client Configs Metadata 0<br>Client configuration 0<br>Environment 0<br>File: cloudera-stack-monitor 0<br>File: cloudera-stack-monitor 0<br>File: conf/cdp-resources.xml 1<br>File: lood/2-properties 0                                                                                                    | File: conf/cdp-resources.xml<br>@@ -3,9 +3,9 @@<br>3 <1Autogenerated by Cloudera Manager-<br>4 <configuration><br/>5 <pre>cproperty&gt;<br/>6</pre></configuration> | -><br>e><br>RVTCE:version=1.0.00MY_SERVICE:url=https://sampleHost:1234#MY_SERVICE:custon                                                                                                    | KNOX-1(1) Show                                                 |
| File: sol-cont/sol-env.sh 0<br>File: zoo.cfg 0<br>System Resources 0                                                                                                    | 0                                                                                                    |                                                                                                    | Oct 19, 1:00 AM P                                              |
| atus Instances Configuration                                                                                                    | Commands Charts Library Audits Knox Gatew                                                                                                    | ay Home 🗹 🛛 Quick Links 👻                                                                                                    |                                                                |
| atus Instances Configuration                                                                                                    | Commands Charts Library Audits Knox Gatew                                                                                                    | ay Home 🗭 Quick Links 👻                                                                                                    |                                                                |
| atus Instances Configuration Knox descriptor block Filters                                                                                                    | Commands Charts Library Audits Knox Gatew                                                                                                    | ay Home 🗗 Quick Links 🗸                                                                                                    | Show All Descriptions                                          |
| Atus Instances Configuration Knox descriptor block Filters SCOPE KNOX-1 (Service-Wide) 0                                                                                                    | Commands Charts Library Audits Knox Gatew<br>Knox Simplified Topology Management - cdp-<br>proxy<br>cdp-proxy                                                       | ay Home 🕼 Quick Links 👻                                                                                                    | Show All Descriptions                                          |
| Atus Instances Configuration Knox descriptor block Filters SCOPE KNOX-1 (Service-Wide) 0 Gateway 0 Knox dateway 0 Knox dateway | Commands Charts Library Audits Knox Gatew                                                                                                    | ay Home C Quick Links -<br>C Filters Role Groups History and Rollback<br>Knox Gateway Default Group<br>providerConfigRef=sso<br>MY_SERVICE.version=1.0.0<br>MY_SERVICE.version=1.0.0                                                                                | Show All Descriptions                                          |
| atus Instances Configuration Knox descriptor block Filters SCOPE KNOX-1(Service-Wide) Gateway Cateway Cateway Cateway CateGory CATEGORY                                                                                                    | Commands Charts Library Audits Knox Gatew                                                                                                    | ay Home C Quick Links - Quick Links - Filters Role Groups History and Rollback Knox Gateway Default Group  providerConfigRef=sso MY_SERVICE-version=1.0.0 MY_SERVICE-url=https://sampleHost:1234 MY_SERVICE-customServiceParameter=myValue                          | Show All Descriptions                                          |
| Atus Instances Configuration Knox descriptor block Filters SCOPE KNOX-1 (Service-Wide) Gateway Gateway Knox dBerway CKNoX IDBroker O CATEGORY Advanced O Logs 0 Main 2                                                                                                    | Commands Charts Library Audits Knox Gatew<br>Knox Simplified Topology Management - cdp-<br>proxy<br>cdp-proxy<br>Knox Simplified Topology Management - cdp-         | ay Home C Quick Links - Quick Links - Filters Role Groups History and Rollback Knox Gateway Default Group  MY_SERVICE:version=1.0.0 MY_SERVICE:vurl=https://sampleHost:1234 MY_SERVICE:ustomServiceParameter=myValue Knox Gateway Default Group                     | Show All Descriptions<br>(************************************ |
| Atus Instances Configuration Knox descriptor block Filters SCOPE KNOX-1 (Service-Wide) 0 Gateway 0 Knox Gateway 0 Knox Gateway 0 CATEGORY Advanced 0 Logs 0 Main 2 Monitoring 0 Performance 0 Ports and Addresses 0 Resource Management 0                                                                                                    | Commands Charts Library Audits Knox Gatew                                                                                                    | ay Home C Quick Links - Quick Links - Filters Role Groups History and Rollback Knox Gateway Default Group  MY_SERVICE:vrsion=1.0.0 MY_SERVICE:url=https://sampleHost:1234 MY_SERVICE:ustomServiceParameter=myValue Knox Gateway Default Group providerConfigRef=pam | Show All Descriptions                                          |

 Validate that the operation was successful by going to the following URL: http s://\$KNOX\_GATEWAY\_HOST:\$PORT/\$GATEWAY\_PATH/admin/api/v1/topologies/cdp-proxy.

C A Not Secure cloudera.com:8443/gateway/admin/api/v1/topologies/cdp-proxy

This XML file does not appear to have any style information associated with it. The document tree is shown below.

```
v<topology>
   <uri>https://s
                     cloudera.com:8443/gateway/cdp-proxy</uri>
   <name>cdp-proxy</name>
   <timestamp>1603094727000</timestamp>
   <generated>true</generated>
 <gateway>
   . . .
   </gateway>
 ><service>
   . . .
   </service>
 ▶<service>
   . . .
   </service>
 ><service>
   . . .
   </service>
 ><service>
   </service>
 ><service>
   . . .
   </service>
 ><service>
   . . .
   </service>
  service>
    <role>MY SERVICE</role>
    <version>1.0.0</version>
   v<param>
      <name>customServiceParameter</name>
      <value>myValue</value>
    </param>
    <url>https://sampleHost:1234</url>
   </service>
 ><service>
   . . .
   </service>
 <service>
   </service>
 ><service>
   </service>
 </topology>
```

## Managing Service Parameters for Apache Knox via Cloudera Manager

You can add, modify, or remove custom service parameters in Knox proxy via Cloudera Manager.

### Add a custom service parameter to a known service

How to add a custom service parameter to a service via Cloudera Manager..

#### Before you begin

The service you wish to add a custom service parameter to must be enabled. See "Add a known service to cdpproxy".

#### About this task

In this example, we are adding a custom service parameter with a custom value (myCustomServiceParameter=myVa lue) to ATLAS in cdp-proxy.

#### Procedure

1. From Cloudera Manager Knox Configuration, add a new line in the Knox Sim plified Topology Management - cdp-proxy panel in the following format: \$SERVICE\_NAME[:\$PARAMETER\_NAME=\$PARAMETER\_VALUE]. ATLAS:myCustomServiceParameter=myValue

The url and version parameter names are preserved keywords to set the given service's URL and version. Valid declarations:

```
HIVE:url=http://localhost:123
HIVE:version:3.0.0
HIVE:test.parameter.name=test.parameter.value
```

| 🛇 🔣 KNOX-1 🛛             | Actions 🗸 | 0                                          |                                          | Oct 19, 12:30 AM PDT  |
|--------------------------|-----------|--------------------------------------------|------------------------------------------|-----------------------|
| Status Instances Configu | uration   | Commands Charts Library Audits Knox Gatewa | ay Home 🕜 🔹 Quick Links 👻                |                       |
| Q Knox descriptor block  |           |                                            | Filters Role Groups History and Rollback |                       |
| Filters                  |           |                                            |                                          | Show All Descriptions |
|                          |           | Knox Simplified Topology Management - cdp- | Knox Gateway Default Group 👆             | ?                     |
| ✓ SCOPE                  |           | proxy                                      | providerConfigRef=sso                    |                       |
| KNOX-1 (Service-Wide)    | 0         | cdp-proxy                                  | pronderoomigner ado                      |                       |
| Gateway                  | 0         |                                            | ATLAS:myCustomServiceParameter=myValue   | ⊟⊕                    |
| Knox Gateway             | 2         |                                            |                                          |                       |
| Knox IDBroker            | 0         |                                            |                                          |                       |
|                          |           | Knox Simplified Topology Management - cdp- | Knox Gateway Default Group               | (?)                   |
| CATEGORY                 |           | proxy-api                                  | providerConfigRef=pam                    | ⊟⊕                    |
| Advanced                 | 0         | cap-proxy-api                              |                                          |                       |
| Logs                     | 0         |                                            |                                          |                       |
| Main                     | 2         |                                            |                                          |                       |
| Monitoring               | 0         |                                            | Per Page                                 | 25 V 1 - 25 of 220    |
| Performance              | U         |                                            |                                          |                       |

- 2. Save your changes.
- 3. The 'Refresh needed' stale configuration indicator appears; click it and wait until the refresh process finishes.

| Stale Configurations           |                                                                                                    |                |
|--------------------------------|----------------------------------------------------------------------------------------------------|----------------|
| Filters Clear All              | File: conf/cdp-resources.xml                                                                                                    | KNOX-1(1) Show |
| File: conf/cdp-resources.xml 1 | 5     5 <property>       6     6     <name>cdp-proxy</name>       7     -     <value>providerConfigRef=sso</value>       7     +     <value>providerConfigRef=sso</value></property> |                |
| SERVICE Clear                  | 8     8        9     9 <property>       10     18     <name>cdp-proxy-api</name>       11     11     <value>providerConfigRef=pam</value></property>                                 |                |
| ✓ ROLE TYPE<br>Knox Gateway 1  |                                                                                                    |                |

**4.** Validate that ATLAS in cdp-proxy got updated with the new service parameter by going to the following URL: https://\$*KNOX\_GATEWAY\_HOST*:\$*PORT*/\$*GATEWAY\_PATH*/admin/api/v1/topologies/cdp-proxy.

| ← → C ▲ Not Secure   cloudera.com:8443/gateway/admin/api/v1/topologies/cdp-proxy                                                                                                    |
|----------------------------------------------------------------------------------------------------|
| This XML file does not appear to have any style information associated with it. The document tree is shown below.                                                                   |
| <pre><topology> <uri>https:// .cloudera.com:8443/gateway/cdp-proxy</uri> <name>cdp-proxy</name> <timestamp>1603092694000</timestamp> <generated>true</generated>  </topology></pre> |
| ATLAS  myCustomServiceParameter                                                                                                    |
| <pre>    <service> <service> </service> </service> </pre>                                                                                                    |
| <pre>     </pre>                                                                                                    |
| <pre>&gt; <service> </service> </pre>                                                                                                    |

### Modify a custom service parameter

How to edit a custom service parameter in Knox via Cloudera Manager.

#### About this task

In this sample, we are going to update a previously entered service parameter - myCustomServiceParameter=my Value to myNewValue- for ATLAS in cdp-proxy. We change that entry, save our changes, and refresh our cluster.

#### Procedure

**1.** From Cloudera Manager Knox Configuration , change the service parameter in the Knox Simplified Topology Management - cdp-proxy panel.

Change ATLAS:myCustomServiceParameter=myValue to Atlas:myCustomServiceParameter=myNewValue

| 🛇 🔣 KNOX-1               | Actions 🗸 | C                                          |                                           | Oct 19, 12:37 AM PDT   |
|--------------------------|-----------|--------------------------------------------|-------------------------------------------|------------------------|
| Status Instances Configu | uration C | ommands Charts Library Audits Knox Gatewa  | ay Home 🕑 🛛 Quick Links 👻                 |                        |
| Q Knox descriptor block  |           |                                            | Filters Role Groups History and Rollback  |                        |
| Filters                  |           |                                            |                                           | Show All Descriptions  |
|                          |           | Knox Simplified Topology Management - cdp- | Knox Gateway Default Group 👆              |                        |
| V SCOPE                  |           | proxy                                      | providerConfigRef=sso                     | $\Box$                 |
| KNOX-1 (Service-Wide)    | 0         | cup-proxy                                  |                                           |                        |
| Gateway                  | 0         |                                            | ATLAS:myCustomServiceParameter=myNewValue |                        |
| Knox Gateway             | 2         |                                            |                                           |                        |
| Knox IDBroker            | 0         | Knox Simplified Topology Management - cdp- | Knox Gateway Default Group                | (?)                    |
| ✓ CATEGORY               |           | proxy-api                                  | arouidarConfigBaf-nom                     |                        |
| Advanced                 | 0         | cdp-proxy-api                              | provider conligker-pain                   |                        |
| Logs                     | 0         |                                            |                                           |                        |
| Main                     | 2         |                                            |                                           |                        |
| Monitoring               | 0         |                                            |                                           |                        |
| Performance              | 0         |                                            | Per                                       | Page 25 ¥ 1 - 25 of 22 |

- 2. Save your changes.
- 3. The 'Refresh needed' stale configuration indicator appears; click it and wait until the refresh process finishes.

|                                | File: conf/cdp-resources.xml                                                                                                    | KN0X-1(1) Show |
|--------------------------------|----------------------------------------------------------------------------------------------------|----------------|
| -Ilters Clear All              | 00 -3,9 +3,9 60                                                                                                    |                |
|                                | 3 3 Autogenerated by Cloudera Manager                                                                                                    |                |
| V FILE                         | 4 4 <configuration></configuration>                                                                                                    |                |
| File: conf/cdp-resources.xml 1 | 6 6 snamesch-nrovy <td></td>                                                                                                    |                |
|                                | 7 - <value>providerConfigRef=sso#ATLAS:myCustomServiceParameter=myValue</value>                                                                                                    |                |
|                                | 7 + <value>providerConfigRef=sso#ATLAS:myCustomServiceParameter=myNewValue</value>                                                                                                    |                |
| SERVICE Clear                  | 8 8                                                                                                    |                |
|                                | 9 9 <pre>cproperty&gt; 10 cproperty&gt; 10 cproper</pre> |                |
| KNOX-1 1                       | 11 11 svalues/cop-pi oxy-api//name/                                                                                                    |                |
|                                |                                                                                                    |                |
| ROLE TYPE                      |                                                                                                    |                |
|                                |                                                                                                    |                |
| Knox Gateway 1                 |                                                                                                    |                |

**4.** Validate that custom service parameter got updated with the changes by going to the following URL: http s://\$KNOX\_GATEWAY\_HOST:\$PORT/\$GATEWAY\_PATH/admin/api/v1/topologies/cdp-proxy.

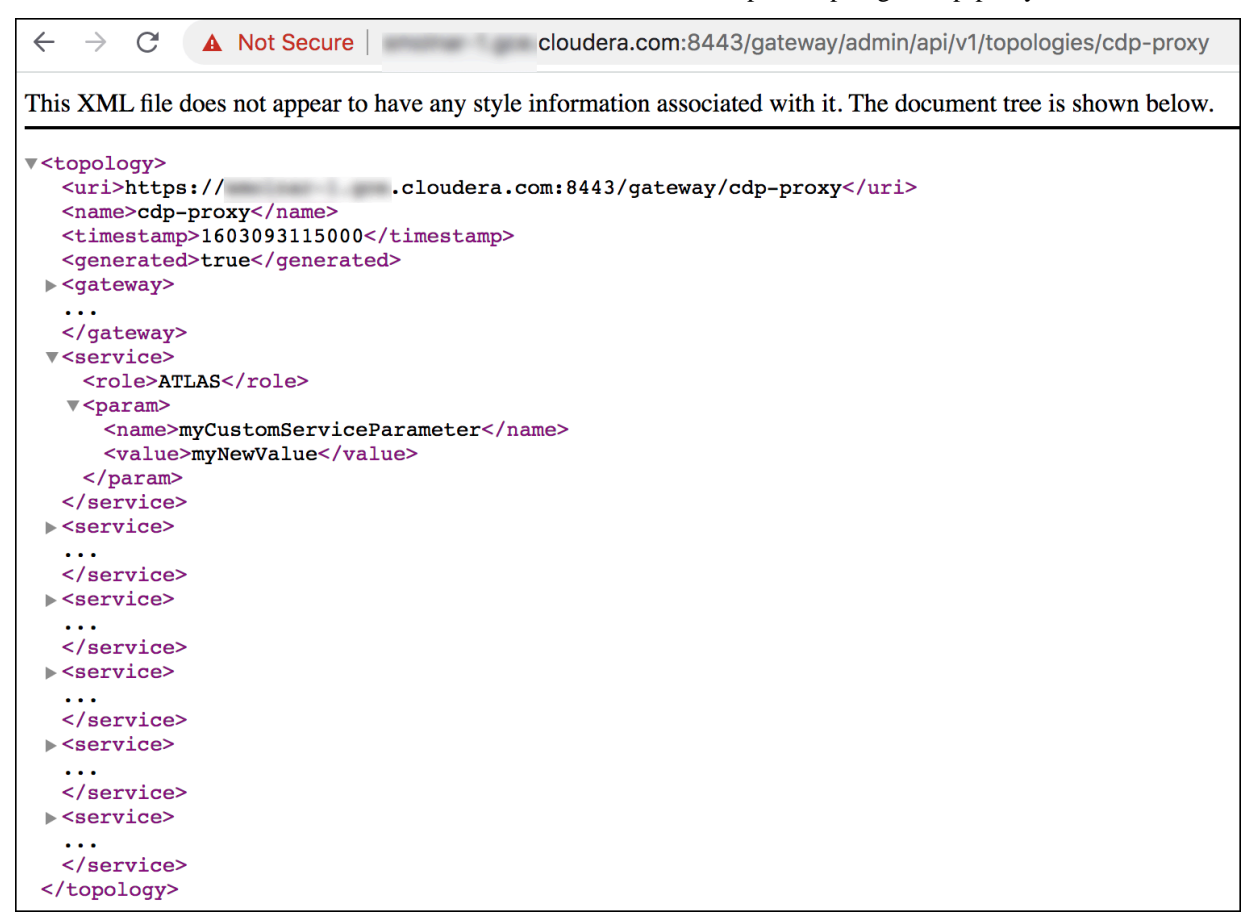

### Remove a custom service parameter

How to remove a custom service parameter in Knox via Cloudera Manager.

#### About this task

In this sample, we are going to remove a previously entered service parameter - myCustomServiceParameter=my NewValue - from ATLAS in cdp-proxy. We remove that entry, save our changes, and refresh our cluster.

#### Procedure

1. From Cloudera Manager Knox Configuration, remove the ervice parameter in the Knox Simplified Topology Management - cdp-proxy panel.

Click the minus (-) sign next to Atlas:myCustomServiceParameter=myNewValue.

|                                                                                                    | Actions -                                         | C                                                                                                    |                                                                                                    | Oct 19, 12:37 AM                                                                                                    |
|----------------------------------------------------------------------------------------------------|---------------------------------------------------|----------------------------------------------------------------------------------------------------|----------------------------------------------------------------------------------------------------|----------------------------------------------------------------------------------------------------|
| tatus Instances Config                                                                                                    | uration Co                                        | mmands Charts Library Audits Knox Gatewa                                                                                                    | y Home 🗷 🛛 Quick Links 👻                                                                                             |                                                                                                    |
| C Knox descriptor block                                                                                                    |                                                   |                                                                                                    | Filters Role Groups History and Rollback                                                                             |                                                                                                    |
| Filters                                                                                                    |                                                   | Knox Simplified Topology Management - cdp-                                                                                                    | Knox Gateway Default Group 🐂                                                                                         | Show All Descriptions                                                                                                    |
| ✓ SCOPE                                                                                                    |                                                   | proxy                                                                                                    | providerConfigRef=sso                                                                                                |                                                                                                    |
| KNOX-1 (Service-Wide)<br>Gateway<br>Knox Gateway                                                                                                    | 0<br>0<br>2                                       | cdp-proxy                                                                                                    | ATLAS:myCustomServiceParameter=myNewValue                                                                            |                                                                                                    |
| Knox IDBroker                                                                                                    | 0                                                 | Knox Simplified Topology Management - cdp-                                                                                                    | Knox Gateway Default Group                                                                                           | (?)                                                                                                    |
| ✓ CATEGORY                                                                                                    |                                                   | proxy-api                                                                                                    | noviderConfigRef=nam                                                                                                 |                                                                                                    |
| Logs<br>Main<br>Monitoring                                                                                                    | 0 2 0                                             |                                                                                                    |                                                                                                    |                                                                                                    |
| Performance                                                                                                    | 0                                                 |                                                                                                    |                                                                                                    | Per Page 25 ¥ 1 - 25 ¢                                                                                                    |
| Performance                                                                                                    | 0<br>Actions -                                    | 0                                                                                                    |                                                                                                    | Per Page 25 V 1 - 25 c                                                                                                    |
| Performance           K KNOX-1           ratus         Instances           Config                                                                                                    | 0<br>Actions -                                    | Commands Charts Library Audits Knox Gatewa                                                                                                    | ay Home 🗭 Quick Links 👻                                                                                              | Per Page 25 v 1 - 25 d<br>Oct 19, 12:40 AV                                                                                                    |
| Performance           K KNOX-1           atus         Instances         Config           K Knox descriptor block                                                                                                    | 0<br>Actions ▼<br>guration Cc                     | Commands Charts Library Audits Knox Gatewa                                                                                                    | ay Home 🗭 Quick Links 👻                                                                                              | Per Page 25 v 1 - 25 d<br>Oct 19, 12:40 AV                                                                                                    |
| Performance           • K KNOX-1         []           atus         Instances         Config           atus         Knox descriptor block         []                                                                                                    | 0<br>Actions -<br>guration Co                     | C<br>mmands Charts Library Audits Knox Gatewa<br>Knox Simplified Topology Management - cdp-                                                                                                   | ay Home (2 Quick Links +                                                                                             | Per Page 25 v 1 - 25 r<br>Oct 19, 12:40 AI<br>Show All Description                                                                                                    |
| Performance           Image: Second status         Instances         Config           atus         Instances         Config           Knox descriptor block         Filters           SCOPE         SCOPE                                                                                                    | 0 Actions - Juration Co                           | C<br>mmands Charts Library Audits Knox Gatewa<br>Knox Simplified Topology Management - cdp-<br>proxy                                                                                          | ay Home C Quick Links -  Filters Role Groups History and Rollback  Knox Gateway Default Group  providerConfigRef=sso | Per Page 25 v 1-25.<br>Oct 19, 12:40 Al<br>Show All Descriptio<br>@                                                                                                    |
| Performance  Performance  KNOX-1  KNOX-1  Filters  KNOX-1 (Service-Wide) Gateway Knox Gateway Knox Gateway Knox Gateway Knox Gateway Knox Gateway                                                                                                    | 0<br>Actions •<br>Juration Co<br>0<br>0<br>2<br>0 | C<br>mmands Charts Library Audits Knox Gatewa<br>Knox Simplified Topology Management - cdp-<br>proxy<br>cdp-proxy<br>Knox Simplified Topology Management - cdp-<br>proxy-api                  | ay Home 🖉 Quick Links -                                                                                              | Per Page 25 v 1-25<br>Oct 19, 12:40 A<br>Show All Description                                                                                                    |
| Performance  Performance  KNOX-1  KNOX-1  KNox descriptor block  Filters  Scope  KNOX-1 (Service-Wide) Gateway Knox (Bervice-Wide) Gateway Knox Gateway Knox Cateway Knox Cateway KnoX Cateway KnoX Cateway KnoX Cateway KnoX Cateway KnoX Cateway KnoX Cateway KnoX Cateway KnoX Cateway KnoX Cateway KnoX Cate | 0 Actions                                         | C<br>mmands Charts Library Audits Knox Gatewa<br>Knox Simplified Topology Management - cdp-<br>proxy<br>cdp-proxy<br>Knox Simplified Topology Management - cdp-<br>proxy-api<br>cdp-proxy-api | ay Home 🖉 Quick Links -                                                                                              | Per Page 25 v 1 - 25<br>Oct 19, 12:40 A<br>Show All Description<br>(2)<br>(2)<br>(2)<br>(3)<br>(3)<br>(3)<br>(4)<br>(5)<br>(5)<br>(5)<br>(5)<br>(5)<br>(5)<br>(5)<br>(5 |
| Performance                                                                                                    | 0 Actions -                                       | mmands Charts Library Audits Knox Gatewa<br>Knox Simplified Topology Management - cdp-<br>proxy<br>cdp-proxy<br>Knox Simplified Topology Management - cdp-<br>proxy-api<br>cdp-proxy-api      | ay Home 🖉 Quick Links -                                                                                              | Per Page 25 v 1 - 25<br>Oct 19, 12:40 Al<br>Show All Descriptio<br>@<br>                                                                                                |

- 2. Save your changes.
- 3. The 'Refresh needed' stale configuration indicator appears; click it and wait until the refresh process finishes.

| Stale Configurations           |                                                                                                    |                |
|--------------------------------|----------------------------------------------------------------------------------------------------|----------------|
| Filters Clear All              | File: conf/cdp-resources.xml<br>  @@ -3,9 +3,9 @@                                                                                                    | KNOX-1(1) Show |
| ✓ FILE                         | 3     3     <1Autogenerated by Cloudera Manager>       4     4 <configuration>       5     5     <property></property></configuration>                                                                                 |                |
| File: conf/cdp-resources.xml 1 | 6     6 <name>cdp-proxy</name> 7     - <value>providerConfigRef=sso#ATLAS:myCustomServiceParameter=myNewValue       7     +     <value>providerConfigRef=sso#ATLAS:myCustomServiceParameter=myNewValue</value></value> |                |
| V SERVICE Clear                | 8 8<br>9 9 <property></property>                                                                                                    |                |
| KNOX-1 1                       | 10 10 <name>cdp-proxy-api</name><br>11 11 <value>providerConfigRef=pam</value>                                                                                                    |                |
| ✓ ROLE TYPE                    |                                                                                                    |                |
| Knox Gateway 1                 |                                                                                                    |                |
|                                |                                                                                                    |                |

**4.** Validate that custom service parameter got removed with the changes by going to the following URL: http s://\$*KNOX\_GATEWAY\_HOST*:\$*PORT*/\$*GATEWAY\_PATH*/admin/api/v1/topologies/cdp-proxy.

| $\leftarrow \   \rightarrow \   G$                                                                                                    | A Not Se                            | ecure .g                                                                            | ce.cloudera.com:                                                                                 | 8443/gateway/a      | idmin/api/v1 | 1/topologies/cdp-pro   | оху    |
|----------------------------------------------------------------------------------------------------|-------------------------------------|-------------------------------------------------------------------------------------|--------------------------------------------------------------------------------------------------|---------------------|--------------|------------------------|--------|
| 👖 Apps (                                                                                                    | HWX - Okta                          | O Cloudera - Okta                                                                   | AMBARI-DEV                                                                                       | 🗎 KNOX-DEV          | 🗎 Docs       | 🗎 LearningMaterial     | 🗎 Misc |
| This XML file                                                                                                    | e does not app                      | pear to have any styl                                                               | e information asso                                                                               | ciated with it. The | he documen   | nt tree is shown below | w.     |
| <pre>\topology&gt;                                                                                                    </pre> | <pre>proxy15819509 ed&gt;true</pre> | .cloudera.com<br>me><br>09000<br>nerated><br>ay><br>.cloudera<br>role><br>.cloudera | :8443/gateway/c<br>.com:31000.com:31000 <th>dp-proxy<br/>&gt;</th> <th></th> <td></td> <th></th> | dp-proxy<br>>       |              |                        |        |